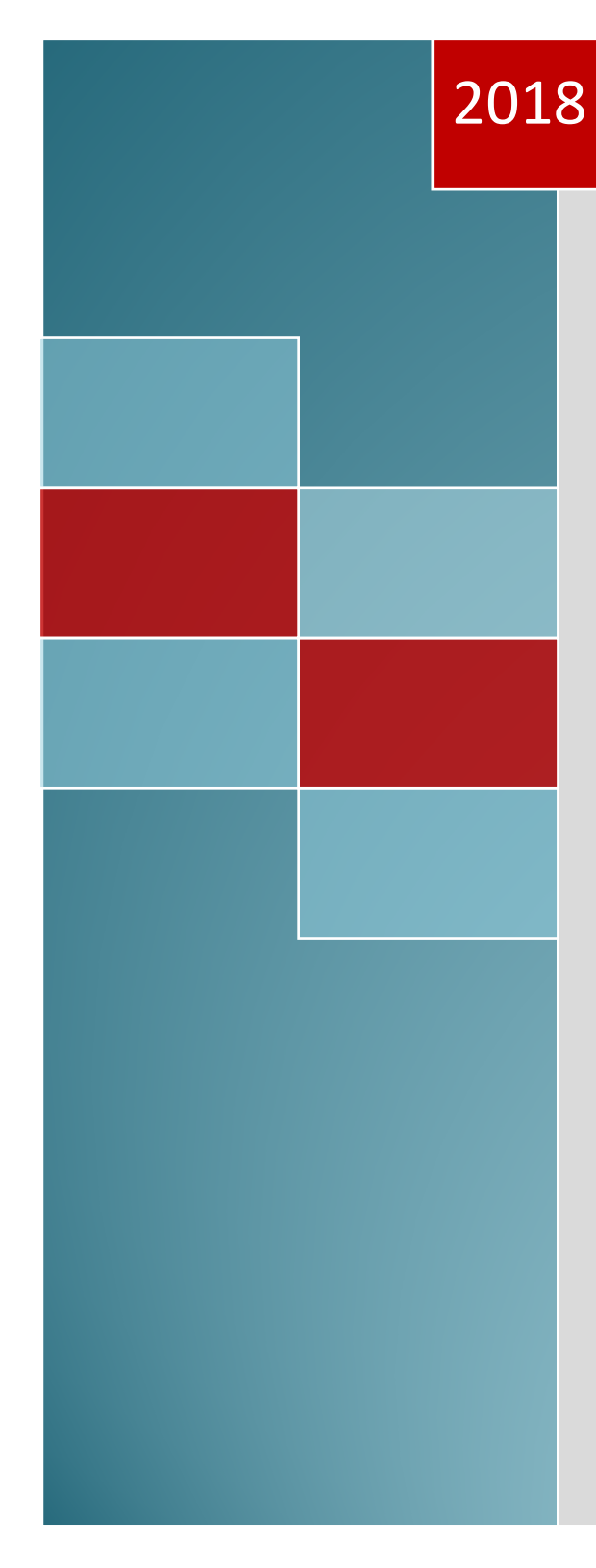

# QI Supervisor Report Guide

3/22/2018

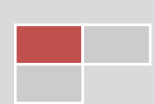

| 800 Team CSI                 | Data                                                                                                    |                                                                                                    |
|------------------------------|----------------------------------------------------------------------------------------------------|----------------------------------------------------------------------------------------------------|
| Description                  | This report can be used to identify which clients<br>do not have CSI data.<br>This report shows ALL CSI data for clients who<br>have been admitted by your staff. It is organized<br>by Admitting Practitioner. This information is<br>required for all mental health programs.                                                                                                    | This report shows all of the episode open<br>Data shown below in red is required, if m<br>Clere Episode<br>10 # # Program fract<br>ASOC,Salinas Valley Team 1<br>Staff Name<br>2 & GI MAT Dependency Ur<br>2 & GI MAT Dependency Ur<br>2 & GI MAT Dependency Ur<br>2 & GI MAT Dependency Ur<br>2 & GI MAT Dependency Ur<br>2 & GI MAT Dependency Ur<br>2 & GI MAT Dependency Ur                                                                                                    |
| How to read<br>the<br>report | <ul> <li>A. The sub heading displays the staff member name. The clients listed under each practitioner are open clients.</li> <li>B. All the red fields in the report need actions. The clinician can enter the CSI data by going into CWS→Clinician Menu→CSI Data and selecting the episode in the report then completing the fields. The goal is to not have any red text on the report.</li> </ul> | Staff Name     A Salma Oupstierr     A Salma Oupstierr     A |
| Important<br>Tips            | <ul> <li>If you double click on the staff member<br/>name you will be able to isolate only that<br/>staff members list and print to hand to<br/>them. To go back to the main list click on<br/>the preview tab.<br/>The goal is to eliminate the red items</li> </ul>                                                                                                    | 11. AS Salinas Outpatient<br>8. AS Salinas Outpatient<br>5/14                                                                                                    |

|                                                                                     |                 | and COLUMN                       |                     |                     |                 |                             |                             |               |
|-------------------------------------------------------------------------------------|-----------------|----------------------------------|---------------------|---------------------|-----------------|-----------------------------|-----------------------------|---------------|
| port shows all of the episode of the episode of the shown below in red is required. | if missing plea | need CSIdata<br>ase go to CWS>Cl | inician Menu> CSI d | ata - then complete | fields          |                             |                             |               |
| ,                                                                                   |                 |                                  |                     |                     |                 |                             |                             |               |
| Episode<br># Program                                                                | first name      | lastname                         | Mother's Name       | school              | Legal           | fiscally<br>responsible co. | Special Population          | Ethnicity     |
| C,Salinas Valley Team 1                                                             |                 |                                  |                     |                     |                 |                             |                             |               |
| Staff Name                                                                          |                 |                                  |                     |                     |                 |                             |                             |               |
| 2 CS FAST Dependency Ur                                                             |                 |                                  |                     | Salinas City        | Voluntary       | Monterey                    | (AB 3632) Individualized er | Unknown / I   |
| 1 CS FAST Dependency Ur                                                             |                 |                                  |                     | No School Info      | Voluntary       | Monterey                    | No special population serv  | Hispanic or I |
| 2 CS FAST Dependency Ur                                                             | 1               |                                  |                     | No School Info      | Voluntary       | Monterey                    | No special population serv  | Hispanic or I |
| 2 CS FAST Dependency Ur                                                             |                 |                                  |                     | No School Info      | Voluntary       | Monterey                    | No special population serv  | Hispanic or   |
| 2 CS FAST Dependency Ur                                                             |                 |                                  |                     | No School Info      | Voluntary       | Monterey                    | No special population serv  | Hispanic or P |
| 2 CS FAST Dependency Un                                                             |                 |                                  |                     | No School Info      | Voluntary       | Monterey                    | No special population serv  | Hispanic or I |
| ·                                                                                   |                 |                                  | _                   |                     |                 |                             |                             |               |
| Staff Name                                                                          |                 |                                  |                     |                     |                 |                             |                             |               |
| 7 AS Salinas Outpatient                                                             |                 |                                  |                     | No School Info      | Voluntary       | Monterey                    | Welfare-to-work plan spec   | Not Hispanie  |
| 11 AS Salinas Outpatient                                                            |                 |                                  |                     | No School Info      | Voluntary       | Monterey                    | No special population serv  | Not Hispanie  |
| 3 AS Salinas Outpatient                                                             |                 |                                  |                     | No School Info      | Voluntary       | Monterey                    | No special population serv  | Not Hispania  |
| 6 AS Salinas Outpatient                                                             | · [             |                                  |                     | No School Info      | Voluntary       | Monterey                    | No special population serv  | Hispanic or   |
| 24 AS Salinas Outpatient                                                            |                 |                                  |                     | No School Info      | Voluntary       | Monterey                    | No special population serv  | Not Hispania  |
| 6 AS Salinas Outpatient                                                             |                 |                                  |                     | No School Info      | Voluntary       | Monterey                    | No special population serv  | Not Hispanie  |
| 4 AS Salinas Outpatient                                                             |                 |                                  |                     | No School Info      | Voluntary       | Monterey                    | No special population serv  | Hispanic or   |
| 7 AS Salinas Outpatient                                                             |                 |                                  |                     | No School Info      | Voluntary       | Monterey                    | No special population serv  | Hispanic or I |
| 6 AS Salinas Outpatient                                                             |                 |                                  |                     | No School Info      | Additional 14 E | Monterey                    | No special population serv  | Not Hispanic  |
| 9 AS Salinas Outpatient                                                             |                 |                                  |                     | No School Info      | Voluntary       | Monterey                    | No special population serv  | Not Hispanic  |
| 7 AS Salinas Outpatient                                                             | - 1             |                                  |                     | No School Info      | Voluntary       | Monterey                    | No special population serv  | Not Hispanic  |
| 11 AS Salinas Outpatient                                                            | - I             |                                  |                     | No School Info      | Other involunt: | Monterey                    | Governor's Homeless Initia  | Not Hispanic  |
| 6 AS Salinas Outpatient                                                             | - 1             |                                  |                     | No School Info      | Voluntary       | Monterey                    | No special population serv  | Not Hispanic  |
| 6 AS Salinas Outpatient                                                             | - 1             |                                  |                     | No School Info      | Voluntary       | Monterey                    | No special population serv  | Not Hispanic  |
| 22 AS Salinas Outpatient                                                            | - 1             |                                  |                     | Carmel USD          | Voluntary       | Monterey                    | No special population serv  | Not Hispanic  |
| 7 AS Salinas Outpatient                                                             | - 1             |                                  |                     | No School Info      | Voluntary       | Monterey                    | No special population serv  | Not Hispanic  |
| 5 AS Salinas Outpatient                                                             | - 1             |                                  | _                   | No School Info      | Voluntary       | Monterey                    | No special population serv  | Unknown / I   |
| 10 AS Salinas Outpatient                                                            | - 1             |                                  | _                   | No School Info      | Voluntary       | Monterey                    | No special population serv  | Hispanic or I |
| 11 AS Salinas Outpatient                                                            | - 1             |                                  | _                   | No School Info      | Voluntary       | Monterey                    | No special population serv  | Hispanic or I |
| 8 AS Salinas Outpatient                                                             | - 1             |                                  | _                   | No School Info      | Voluntary       | Monterey                    | No special population serv  | Hispanic or I |

## 801 – Open Clients for ASOC Salinas Teams

| Description | This report will display a list of all open clients |
|-------------|-----------------------------------------------------|
|             | based on a birthday range entered by the user.      |
| How to read | The information is grouped by the team, then by     |
| the report  | the admitting practitioner.                         |
| Important   | You can drill down by clicking on the staff name    |
| Tips        |                                                     |

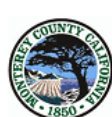

Monterey County Health Department Behavioral Health Bureau 801 - Open Clients for ASOC Salinas Teams

#### Birthdays Between 1/1/1917 And 3/14/2018

| ASOC, S | Salinas Valley Team 1                                                                                                    |               |     |            |                           |
|---------|----------------------------------------------------------------------------------------------------|---------------|-----|------------|---------------------------|
| EDEZA,  | HILDA                                                                                                    |               |     |            |                           |
| PATID   | ClientName                                                                                                    | Date of Birth | Age | Admit Date | Program                   |
|         | 107 18.1.210                                                                                                    | _             | 63  | 1/20/1996  | AS Salinas Outpatient     |
|         | 10710.0801.A                                                                                                    | 10.00         | 59  | 3/17/2008  | AS Salinas Outpatient     |
| -       | ALC: NO. OF CO. A.                                                                                                    | 17.000        | 74  | 7/1/2008   | AS Salinas Outpatient     |
|         | LOTE OF A ROOM A                                                                                                    | 1.1.1         | 54  | 8/30/2011  | AS Salinas Outpatient     |
| 1.10    | Robert Landson                                                                                                    | 1.00.000      | 30  | 4/24/2012  | AS Salinas Outpatient     |
| 100     | 1000 B. (1993) 1                                                                                                    | 10.007        | 60  | 1/16/2014  | AS Salinas Outpatient     |
|         | 100 Mar. 100.0                                                                                                    | 10.00         | 36  | 3/13/2015  | AS Salinas Outpatient     |
|         | and a second second                                                                                                    | 1.00          | 51  | 9/29/2015  | AS Salinas Outpatient     |
| -       | Mar. 101 - 102                                                                                                    | 1.8.197       | 60  | 11/24/2015 | AS Salinas Outpatient     |
|         | CONTRACTOR AND                                                                                                    | 10.000        | 33  | 6/6/2016   | AS Salinas Outpatient     |
| - 10    | 11.1.1.1.1.1.1.1.1.1.1.1.1.1.1.1.1.1.1                                                                                                    | 100.000       | 64  | 9/21/2016  | Contraction of the second |
|         | 10100.00.00.00                                                                                                    | 11.00         | 48  | 12/8/2018  | AS Salinas Outpatient     |
|         | 1.1.1.1.1.1.1.1.1.1.1.1.1.1.1.1.1.1.1.1.                                                                                                    | 1.0.7         | 29  | 1/17/2017  | AS Salinas Outpatient     |
|         | AND COMPANY OF                                                                                                    | 10.00         | 32  | 2/16/2017  | AS Salinas Outpatient     |
|         | 11.01000                                                                                                    | 101100        | 49  | 3/7/2017   | AS Salinas Outpatient     |
|         | 810-101-1-0-80T1                                                                                                    |               | 54  | 5/11/2017  | AS Salinas Outpatient     |
| 100     | 100000.000                                                                                                    | 10.000        | 28  | 6/19/2017  | AS Salinas Outpatient     |
|         | CARTLE INCOME. 8                                                                                                    | 1000          | 43  | 6/29/2017  | AS Salinas Outpatient     |
|         | NO. 101-10-10-00                                                                                                    | 10.000        | 58  | 10/12/2017 | AS Salinas Outpatient     |
|         | Average Concernent                                                                                                    | 1.11.100      | 32  | 10/12/2017 | AS Salinas Outpatient     |
|         | 10 Mar. 44, 451 M                                                                                                    | 1.01          | 56  | 12/8/2017  | AS Salinas Outpatient     |
|         | 10.00 Mill. Ave. 10                                                                                                    | 1.1.1.1.000   | 48  | 1/16/2018  | AS Salinas Outpatien t    |
| -       | And the second second                                                                                                    | 10.773        | 39  | 2/2/2018   | AS Salinas Outpatient     |
| -       | in the second second se | 1.000         | 31  | 2/9/2018   | AS Salinas Outpatient     |

MONTEREY COUNTY BEHAVIORAL HEALTH CONFIDENTIAL CLENT INFORMATION See California Welfare & Institution Code Section 5328 Title 42, Code of Federal Regulations or California Medical Information Act

Page 1 of

## 802 Team Treatment Plan Data by Month

| Description                  | This report can be used to remind your staff of clients coming up for an annual and to view clients without a                                            |  |  |  |  |  |  |  |
|------------------------------|----------------------------------------------------------------------------------------------------|--|--|--|--|--|--|--|
|                              | treatment plan. This report organizes annual plans by                                                                                                    |  |  |  |  |  |  |  |
|                              | the month due. All clients need to have a finalized                                                                                                    |  |  |  |  |  |  |  |
|                              | treatment plan every year.                                                                                                    |  |  |  |  |  |  |  |
| How to read<br>the<br>report | A. This report is sorted by Month (Jan- Dec). All<br>the clients under the month will be the clients<br>that have plans starting that month. The clients |  |  |  |  |  |  |  |
|                              | are displayed under the month of the original                                                                                                    |  |  |  |  |  |  |  |
|                              | date of coordination (see green widget in chart review to view this date).                                                                               |  |  |  |  |  |  |  |
|                              | B. You will want to pay close attention to the                                                                                                    |  |  |  |  |  |  |  |
|                              | following warnings on the report:                                                                                                    |  |  |  |  |  |  |  |
|                              | I. End Date Caution (green text)= this                                                                                                    |  |  |  |  |  |  |  |
|                              | means the clients treatment plan will                                                                                                    |  |  |  |  |  |  |  |
|                              | U The client does not have a treatment                                                                                                    |  |  |  |  |  |  |  |
|                              | II. The cheft does not have a treatment plan                                                                                                    |  |  |  |  |  |  |  |
|                              | III <b>Compliant=</b> Client heats a finalized plan                                                                                                    |  |  |  |  |  |  |  |
|                              | for the year                                                                                                    |  |  |  |  |  |  |  |
|                              | IV. <b>Duration in red</b> = The duration exceeds                                                                                                    |  |  |  |  |  |  |  |
|                              | 365 days and needs to be corrected                                                                                                    |  |  |  |  |  |  |  |
| Important                    | - Every client should have one finalized                                                                                                    |  |  |  |  |  |  |  |
| Tips                         | treatment plan every year and one draft                                                                                                    |  |  |  |  |  |  |  |
| 1                            | (working plan). A quick way to make sure all                                                                                                    |  |  |  |  |  |  |  |
|                              | clients follow this rule look at the last column in                                                                                                    |  |  |  |  |  |  |  |
|                              | the report Plan Status and just make sure you                                                                                                    |  |  |  |  |  |  |  |
|                              | see Final then Draft for each client.                                                                                                    |  |  |  |  |  |  |  |
|                              | - If you double click on the month heading you                                                                                                    |  |  |  |  |  |  |  |
|                              | can isolate all the information for that month to                                                                                                    |  |  |  |  |  |  |  |
|                              | print or just view. To go back to the main report                                                                                                    |  |  |  |  |  |  |  |
|                              | click on the preview tab                                                                                                    |  |  |  |  |  |  |  |
|                              | - If you notice a client that has been discharged                                                                                                    |  |  |  |  |  |  |  |
|                              | on this report make sure the Client Case                                                                                                    |  |  |  |  |  |  |  |
|                              | Coordinator has been issued an end date. This                                                                                                    |  |  |  |  |  |  |  |
|                              | will take this client off this report.                                                                                                    |  |  |  |  |  |  |  |

| GUNTTEN               | Annua      | Plans Organized b                | oy Month    | and Cas    | se Coo    | ordinator         |  |  |
|-----------------------|------------|----------------------------------|-------------|------------|-----------|-------------------|--|--|
| Team : ASOC,CSOC Team |            |                                  |             |            |           |                   |  |  |
| January               |            |                                  |             |            |           |                   |  |  |
| Staff Name            |            |                                  |             |            |           |                   |  |  |
| CLIENT ID             |            |                                  | Plan Date   | End Date   | Duration  | Plan Status       |  |  |
|                       | Plan Name: | 2014 Plan 1                      | 01/23/2014  | 12/31/2014 | 342       | Draft             |  |  |
|                       | Plan Name: | This client does not have a trea | itment plan |            |           |                   |  |  |
| Staff Name            |            |                                  |             |            |           |                   |  |  |
| CLIENT ID             |            |                                  | Plan Date   | End Date   | Duration  | Plan Status       |  |  |
| Compliant             | Plan Name: | 2014 Plan 1                      | 01/02/2014  | 1/30/2015  | 393       | Final             |  |  |
|                       | Plan Name: | 2014 Plan 2                      | 01/02/2014  | 1/30/2015  | 393       | Draft             |  |  |
| Staff Name            |            |                                  |             |            |           |                   |  |  |
|                       |            |                                  | Plan Date   | End Date   | Duration  | Plan Status       |  |  |
| GLIENTID              | Plan Name: | 2014                             | 01/01/2014  | 12/31/2014 | 364       | Pending Approval  |  |  |
| Staff Name            | Tian Name. | 2014                             | 01/01/2014  | 12/31/2014 | 304       | T ending Approval |  |  |
| Stall Marrie          |            |                                  | Dia Data    | E-1 D-1    | Describer | Disc Original     |  |  |
| CLIENTID              |            |                                  | Plan Date   | End Date   | Duration  | Plan Status       |  |  |
| Compliant             | Plan Name: | 2014                             | 01/01/2014  | 12/31/2014 | 364       | Final             |  |  |
|                       | Plan Name: | 2014-A                           | 01/01/2014  | 12/31/2014 | 364       | Draft             |  |  |
|                       |            | 0044                             | Plan Date   | End Date   | Duration  | Plan Status       |  |  |
|                       | Plan Name: | 2014                             | 01/01/2014  | 12/31/2014 | 364       | Pending Approval  |  |  |
|                       |            |                                  | Plan Date   | End Date   | Duration  | Plan Status       |  |  |
| Compliant             | Plan Name: | 2014                             | 01/31/2014  | 12/31/2014 | 334       | Final             |  |  |
|                       | Plan Name: | 2014-A                           | 01/31/2014  | 12/31/2014 | 334       | Draft             |  |  |
|                       |            |                                  | Plan Date   | End Date   | Duration  | Plan Status       |  |  |
| Compliant             | Plan Name: | 2014                             | 01/30/2014  | 12/30/2014 | 334       | Final             |  |  |
|                       | Plan Name: | 2014-A                           | 01/30/2014  | 12/31/2014 | 335       | Draft             |  |  |
| Staff Name            |            |                                  |             |            |           |                   |  |  |
| CLIENT ID             |            |                                  | Plan Date   | End Date   | Duration  | Plan Status       |  |  |
| Compliant             | Plan Name: | 2014                             | 01/01/2014  | 12/31/2014 | 364       | Final             |  |  |
|                       |            |                                  | Plan Date   | End Date   | Duration  | Plan Status       |  |  |
| Compliant             | Plan Name: | 2014                             | 01/22/2014  | 12/31/2014 | 343       | Final             |  |  |
| February              |            |                                  |             |            |           |                   |  |  |
| Staff Name            |            |                                  |             |            |           |                   |  |  |
| CLIENT ID             |            |                                  | Plan Date   | End Date   | Duration  | Plan Status       |  |  |
|                       | Plan Name: | 2014 Plan 1                      | 03/01/2014  | 2/28/2015  | 364       | Draft             |  |  |
|                       |            |                                  | Plan Date   | End Date   | Duration  | Plan Status       |  |  |
| Compliant             | Plan Name: | 2014 Plan 1                      | 02/26/2014  | 1/30/2015  | 338       | Final             |  |  |
|                       | Plan Name: | 2014 Plan 2                      | 02/26/2014  | 1/30/2015  | 338       | Draft             |  |  |

### 803 Team 72 Hour Rule

| Description | This report can be used to monito                           | or team's compliance     |  |  |  |  |
|-------------|-------------------------------------------------------------|--------------------------|--|--|--|--|
|             | with completing notes within 72 work hours of service       |                          |  |  |  |  |
|             | date. This report only calculates 72 hour compliance        |                          |  |  |  |  |
|             | based on work hours. You can clic                           | ck on the practitioner   |  |  |  |  |
|             | to see additional details about no                          | tes written              |  |  |  |  |
| How to read | A. This report is sorted by cl                              | inician's assigned to    |  |  |  |  |
| the         | your team                                                   |                          |  |  |  |  |
| report      | B. It has a count of notes wri<br>written three work days a | ften, count of notes     |  |  |  |  |
|             | and a percentage of notes                                   | written after 72         |  |  |  |  |
|             | business hours.                                             |                          |  |  |  |  |
|             | C. This report also shows pe                                | rcent of notes tied to   |  |  |  |  |
| _           | an Evidence Based Practic                                   | ce                       |  |  |  |  |
| Important   | - Double click on any of the                                | numbers listed under     |  |  |  |  |
| Tips        | the clinician name to view                                  | v the details. This will |  |  |  |  |
|             | give you a list of the cli                                  | ents that account for    |  |  |  |  |
|             | entry days difference and                                   | service, date of note    |  |  |  |  |
|             | - We usually run this repo                                  | t for the provious full  |  |  |  |  |
|             | month because then it                                       | reflects the very late   |  |  |  |  |
|             | notes.                                                      | teneeus ene very late    |  |  |  |  |
|             | - The report date paramet                                   | ters are based on the    |  |  |  |  |
|             | date of service not the dat                                 | e of data entry.         |  |  |  |  |
|             | - Running the report for a                                  | recent time frame will   |  |  |  |  |
|             | show compliance because                                     | the late entry services  |  |  |  |  |
|             | have not yet been entered                                   | l.                       |  |  |  |  |

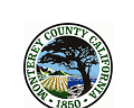

Monterey County Behavioral Health Count of Notes Entered 72 Business Hours After Service Date Range 1/1/2014 to 2/1/2014

| Staff Name 1                                                                                                    |                | Percent of Notes Tied to an Evidence-Based Practice |
|----------------------------------------------------------------------------------------------------|----------------|-----------------------------------------------------|
| Count of all notes written in the time period<br>Count of notes written three work days after date of service<br>Percentage of notes written after 72 business hours | 34<br>8<br>24% | -None 100%                                          |
| Staff Name 2                                                                                                    |                | Percent of Notes Tied to an Evidence-Based Practice |
| Count of all notes written in the time period<br>Count of notes written three work days after date of service<br>Percentage of notes written after 72 business hours | 24<br>5<br>21% | -None 100%                                          |
| Staff Name 3                                                                                                    |                | Percent of Notes Tied to an Evidence-Based Practice |
| Count of all notes written in the time period<br>Count of notes written three work days after date of service<br>Percentage of notes written after 72 business hours | 15<br>6<br>40% | -wone100%                                           |
| Staff Name 4                                                                                                    |                | Percent of Notes Tied to an Evidence-Based Practice |
| Count of all notes written in the time period<br>Count of notes written three work days after date of service<br>Percentage of notes written after 72 business hours | 24<br>0<br>0%  | -None 100%                                          |
|                                                                                                    |                | Percent of Notes Tied to an Evidence-Based Practice |
| Count of all notes written in the time period<br>Count of notes written three work days after date of service                                                        | 44<br>5        | -wone 100%                                          |
| Percentage of notes written after 72 business hours                                                                                                    | 11%            |                                                     |

| 804 Team List                |                                                                                                    |
|------------------------------|----------------------------------------------------------------------------------------------------|
| Description                  | This report can be used to verify the correct staff<br>members are assigned to your team. This report drives<br>which staff members you will see in other reports<br>under your team.                                                                                                    |
| How to read<br>the<br>report | <ul><li>A. Look for your team name (scroll down or go to the next page for more team names)</li><li>B. Look at the staff listed under the team to verify names, titles, start date and end date are accurate</li></ul>                                                                                                    |
| Important<br>Tips            | <ul> <li>Notify the QI team when there is a new employee or an employee has transferred to another/your team (they will need the date details such as date of transfer, or start date, or end date)</li> <li>Notify the QI team if your staff member has an inaccurate title by submitting an error report under the Staff Assignment type</li> </ul> |

-

#### MONTEREY COUNTY BEHAVIORAL HEALTH

Staff Organized by Team

| Staff ID   | Staff Name                                                                                                    | Title                                                                                                    | Intern | Start Date                                                                                                    | End Date    |
|------------|----------------------------------------------------------------------------------------------------|----------------------------------------------------------------------------------------------------|--------|----------------------------------------------------------------------------------------------------|-------------|
|            | 10001701/001                                                                                                    | The Philippe                                                                                                    |        |                                                                                                    |             |
| 100057     | ACCOUNTS OF TAXABLE IN                                                                                                    | weiten weiten weiten                                                                                                    | 181    | 1074074534                                                                                                    |             |
| 1061577    |                                                                                                    | the filling of the standards                                                                                                    | 101    | 127327884                                                                                                    |             |
| (98883)    | CONTRACTOR LANCED FROM                                                                                                    | APP MANYARY AND MANYA                                                                                                    |        | 1273278844                                                                                                    |             |
| Manage     | ement Team                                                                                                    |                                                                                                    |        |                                                                                                    |             |
| (05383)    | 101000000000000000000000000000000000000                                                                                                    | 1799 (Scontant) Termations                                                                                                    |        | 10117007                                                                                                    |             |
| Superviso  | ry team                                                                                                    | THE R. P.LEWISCH.                                                                                                    |        | of the boston                                                                                                    |             |
| 100100     | Second Control of Control of Cont | Sector Conception Conception                                                                                                    | 100    | Telepinese                                                                                                    |             |
| 10000000   | MATTERS CANNAGES                                                                                                    | (and a second contract of                                                                                                    | -      |                                                                                                    |             |
| (mining)   | and the second second s | And a second second sec |        | 1012210800                                                                                                    |             |
| 00011040   | A CARGO AND A CARGO AND A CARG | Table 1 and Table 2 and 1 allow 2 and 1 allow                                                                                                    | ine .  | 111110000                                                                                                    |             |
| 100.000    | COMPANY LANDING                                                                                                    | ing a line of the second state of the                                                                                                    | 181    | mits lance                                                                                                    |             |
| 10002001   | STREAM OF LANSA                                                                                                    | 100 - 6 - 6 - 100 - 100 - 100 - 100 -                                                                                                    | 101    | 11112000                                                                                                    |             |
| Superviso  | ry team                                                                                                    | Sector Sector and                                                                                                    |        |                                                                                                    |             |
|            | AND ADDRESS OF THE OWNER OF                                                                                                    |                                                                                                    | 441    | 1070470020                                                                                                    | 147970040   |
| Supervisor | ry team                                                                                                    |                                                                                                    |        |                                                                                                    |             |
| 100100     | and the second                                                                                                    | The second second second second                                                                                                    | - Max  | 12 72 22000                                                                                                    |             |
| 1005770    | INCOME. IL CORD.                                                                                                    | Ander Anderson and Antonio Press, Antonio Press, An | 100    | 111/2009                                                                                                    |             |
| 1001331    | TRAFFIC MILLION AND                                                                                                    | Rectainent                                                                                                    | 1941   | 10000100000                                                                                                    | (finition)  |
| 1001471    | 10.100.000                                                                                                    | a Television and Colorad Television                                                                                                    | 101    | to by Contract                                                                                                    |             |
|            | INVESTIGATION (AND US OF                                                                                                    | VARIABLE CONTRACTOR ( MALERAL ( MAL                                                                                                    | -      | 1777000                                                                                                    |             |
| 1061361    | CONTRACTOR AND INCOME.                                                                                                    | APP - MARTING AND INCOME.                                                                                                    |        | 13737888                                                                                                    | -pitediment |
|            | CONTRACTOR OF CARE                                                                                                    | The other Research in the state of the                                                                                                    |        | and a state of the state of the |             |

### 805 ProgramDemographicDATA

| How can it be<br>used? | This report can be used to view demographic data for the selected programs                                                                         |
|------------------------|----------------------------------------------------------------------------------------------------|
| Description            | This report shows gender and ethnicity breakdown. As<br>well as age breakdown, count of current open clients,<br>average age, and age range served |

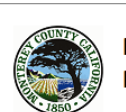

Monterey County Behavioral Health Program Summary:

Number of clients currently active in program: 19 Average Client Current Age: 33 Current Age Range Served: 20 to 54

GENDER

ETHNICITY

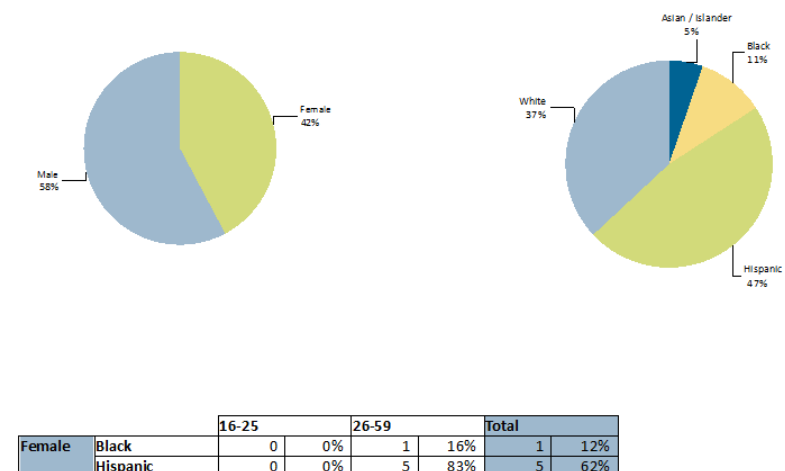

| remare | DIACK            | 0 | 0.0  | 1  | 10/0 | 1  | 12/0 |
|--------|------------------|---|------|----|------|----|------|
|        | Hispanic         | 0 | 0%   | 5  | 83%  | 5  | 62%  |
|        | White            | 2 | 100% | 0  | 0%   | 2  | 25%  |
| Male   | Asian / Islander | 0 | 0%   | 1  | 12%  | 1  | 9%   |
|        | Black            | 0 | 0%   | 1  | 12%  | 1  | 9%   |
|        | Hispanic         | 1 | 33%  | 3  | 37%  | 4  | 36%  |
|        | White            | 2 | 66%  | 3  | 37%  | 5  | 45%  |
| Total  |                  | 5 | 100% | 14 | 100% | 19 | 100% |

### 806 Team NonBillable Time by Clinician

| Description                  | This report can be used to monitor what is entered as non billable time.                                                                                                    |
|------------------------------|----------------------------------------------------------------------------------------------------|
| How to read<br>the<br>report | A. This report is by staff member. It displays non billable time by date with notes.                                                                                                    |
| Important<br>Tips            | - If you double click on the staff member name<br>you will be able to isolate only that staff<br>members list and print to hand to them. To go<br>back to the main list click on the preview tab |

#### Monterey County Behavioral Health Staff Non-Billable Time Report

Use this report to monitor 1. what staff is entering 2. total non-billable time This report is based only on appointment scheduler data, if you find an error please enter it into the Error Report (CSW -> CLINICAN MENU -> Error Reporting)

| <b>T</b>  |            |                       |        |                                                                                                    |
|-----------|------------|-----------------------|--------|----------------------------------------------------------------------------------------------------|
| lear      | n Name     | 1000 1100             |        |                                                                                                    |
| Staff:    | Staff Name |                       |        | Total Non Billable time: 3,252.00                                                                                                    |
| 1/2/2014  | 803        | Vacation/Sick         | 480.00 | 100                                                                                                    |
| /3/2014   | 803        | Vacation/Sick         | 480.00 | 44                                                                                                    |
| /6/2014   | 802        | UR/QI Review          | 105.00 | Tearri Broak ayan daan                                                                                                    |
| 1/6/2014  | 811        | Outreach & Engagement | 7.00   | Start Special (1971). Interest off come manager in 1000 study (1971) supporting<br>support off-pathing for communities off-pathing in the pathing mathematic system strong<br>come (1988) from the later of the pathing of the pathing of the later of the<br>formation of the strong of the pathing of the pathing of the later of the<br>formation.                                                                                                    |
| 1/7/2014  | 811        | Outreach & Engagement | 5.00   | 177746 Stran Second collect addates a Second Collector Statements                                                                                                    |
| 1/7/2014  | 802        | UR/QI Review          | 90.00  | Prog./do./Add//Tumbi./Tonug. Visided/apoproxima-                                                                                                    |
| 1/8/2014  | 811        | Outreach & Engagement | 10.00  | (Sour Sans)/14744 - artialit millar spanistic regarding, and for (Souris), although the<br>line - gener instruct Materian into the try population instruction<br>regard that makes which articles descend to the Souris for the solid format information<br>Maxis.                                                                                                    |
| 1/9/2014  | 802        | UR/QIReview           | 150.00 | Tear Medica                                                                                                    |
| 1/10/2014 | 811        | Outreach & Engagement | 210.00 | Tarana, sekantara (1966) (secant' anali nalar ta Marthana fa maji program<br>naganti tempat nating nagang anti Marthan tarang ili<br>secantari sekantara anti nagana di Arabata aganti                                                                                                    |
| 1/13/2014 | 806        | Trainino              | 480.00 | Hereingener fan Traurian                                                                                                    |
| 1/14/2014 | 811        | Outreach & Encacement | 60.00  | Progestel Aven / Service Stronger Heart I No.                                                                                                    |
| 1/16/2014 | 802        | UR/QIReview           | 120.00 | Tearrineeling                                                                                                    |
| 1/22/2014 | 811        | Outreach & Encacement | 30.00  | 2.188271 - Stagado, Moras - Partinet and adriationalist for intrinae<br>regarding instantion with respect (Section 2014) and the through and<br>adriance - Proceeding instantial contact surface instantian<br>for in and - instantian age - Windfill are approach for instantial interpret<br>for in and instantian age - Windfill are approach for instantial interpret<br>for instantial instantian age - Windfill are approach for instantial interpret<br>for instantial instantian age - Windfill are approach for instantial interpret<br>for instantial instantian. |

### 807 Team NonBillable Service by Code

| Description | This report can be used to monitor what is entered as    |  |  |  |  |  |
|-------------|----------------------------------------------------------|--|--|--|--|--|
|             | non billable. You can also use this to see how much      |  |  |  |  |  |
|             | time your staff is spending in each non-billable type.   |  |  |  |  |  |
|             | Example : Sick or training                               |  |  |  |  |  |
|             | This report organizes staff non-billable time by service |  |  |  |  |  |
|             | code (non-billable type)                                 |  |  |  |  |  |
| How to read | A. This report is sorted by clinician                    |  |  |  |  |  |
| the         | B. You will see the total time the clinician entered     |  |  |  |  |  |
| report      | for each of the different non billable categories        |  |  |  |  |  |
|             | C. The total in the blue heading is the total non-       |  |  |  |  |  |
|             | billable time entered for the date range you             |  |  |  |  |  |
|             | selected                                                 |  |  |  |  |  |
| Important   | - If you double click on the staff member name           |  |  |  |  |  |
| Tips        | you will be able to isolate only that staff              |  |  |  |  |  |
|             | members list and print to hand to them. To go            |  |  |  |  |  |
|             | back to the main list click on the preview tab.          |  |  |  |  |  |
|             | - Once you have isolated the staff name you can          |  |  |  |  |  |
|             | double click on one of the total number of non-          |  |  |  |  |  |
|             | billable time and that should open up an                 |  |  |  |  |  |
|             | additional tab that will display the details for         |  |  |  |  |  |
|             | that service type.                                       |  |  |  |  |  |
|             | - This can help you see how much time a staff is         |  |  |  |  |  |
|             | spending sick or in training.                            |  |  |  |  |  |

#### Monterey County Behavioral Health Staff Non-Billable Time Report

Use this report to monitor 1. what staff is entering 2. total non-billable time This report is based only on appointment scheduler data, if you find an error please enter it into the Error Report (CSW-> CLINICAN MENU -> Error Reporting) Click on the Code Title to see detailed information.

#### Team: Team Name

| Staff: |                  |                                |       | Total Non Billable time: 2,237  |  |
|--------|------------------|--------------------------------|-------|---------------------------------|--|
|        | Indirect Service | total time billed in this code | 1,202 |                                 |  |
|        | Supervision      | total time billed in this code | 105   |                                 |  |
|        | Training         | total time billed in this code | 75    |                                 |  |
|        | UR/QI Review     | total time billed in this code | 375   |                                 |  |
|        | Vacation/Sick    | total time billed in this code | 480   |                                 |  |
| Staff: |                  |                                |       | Total Non Billable time : 1,725 |  |
|        | Supervision      | total time billed in this code | 720   |                                 |  |
|        | Training         | total time billed in this code | 540   |                                 |  |
|        | UR/QI Review     | total time billed in this code | 315   |                                 |  |
|        | Vacation/Sick    | total time billed in this code | 150   |                                 |  |
| Staff: |                  |                                |       | Total Non Billable time : 3,690 |  |
|        | Indirect Service | total time billed in this code | 1,500 |                                 |  |
|        | Supervision      | total time billed in this code | 120   |                                 |  |
|        | Training         | total time billed in this code | 1,470 |                                 |  |
|        | UR/QI Review     | total time billed in this code | 420   |                                 |  |
|        | Vacation/Sick    | total time billed in this code | 180   |                                 |  |
| Staff: |                  |                                |       | Total Non Billable time : 1,710 |  |
|        | Supervision      | total time billed in this code | 540   |                                 |  |
|        | Training         | total time billed in this code | 720   |                                 |  |
|        | UR/QI Review     | total time billed in this code | 450   |                                 |  |
| Staff: |                  |                                |       | Total Non Billable time : 3,090 |  |
|        | Indirect Service | total time billed in this code | 300   |                                 |  |
|        |                  |                                |       |                                 |  |

### 808 Team Clients without diagnosis

| Description                  | This report can be used to monitor which clients are<br>missing a diagnosis and what would be the potential<br>loss if the diagnosis is not entered. This report shows<br>clients open to your team who do not have a diagnosis.<br>Clients must have an admission diagnosis in order to<br>bill for services. It also shows the potential money loss<br>due to services being provided with no diagnosis.                                                                                                    |
|------------------------------|----------------------------------------------------------------------------------------------------|
| How to read<br>the<br>report | <ul><li>A. This report is sorted by admitting practitioner</li><li>B. This report displays the clients who are missing<br/>an admission diagnosis. This section also shows</li></ul>                                                                                                    |
|                              | the last date of service and the potential loss for<br>each client                                                                                                    |
| Important<br>Tips            | <ul> <li>Pay close attention to the episode number. The client may have multiple episodes open however the episode listed on the report is the episode with the missing admission diagnosis.</li> <li>If you double click on the staff member name you will be able to isolate only that staff members list and print to hand to them. To go back to the main list click on the preview tab.</li> <li>All clients must have an admission diagnosis date should default to the date the episode opening date</li> </ul> |

Team Clients Without A Diagnosis -This report is based on the admitting practitioner field of the episode admission screen. -Each episode needs a diagnosis. Pay special attention to the episode number that is missing a diagnosis -Under diagnosis type each client needs to have an ADMISSION diagnosis or services can not be billed (see the potential loss column on right)

-Once the admission diagnosis is screen is completed for this epside the client will be removed from this report. -You may find that you have completed a diagnosis; remember we must have a diagnosis with "Admission Type" and the date needs to match the admission date

| Diagnosis                    |                                                      |      |
|------------------------------|------------------------------------------------------|------|
| ıl Diagnosis                 | Type Of Diagnosis<br>Admission Discharge Onset Updal | te 9 |
| ıl Diagnosis<br>ıl Diagnosis | Date Of Diagnosis 08/27/2012 T Y                     |      |

#### ASOC CSOC TEAM

| Staff | Name     | <b>;</b>     |              |                         |                           |                              |                   |
|-------|----------|--------------|--------------|-------------------------|---------------------------|------------------------------|-------------------|
| PATID | EP#      | Admit Date   | Disch Date   | Last Date of<br>Service | Admitting<br>Practitioner | Program                      | Potential<br>Loss |
|       | 5        | 5/7/2014     | 5/9/2014     | 5/9/2014                |                           | viccess to Treatment Salinas | \$ 1,812.36       |
| Numbe | r of cli | ents without | a diagnosis: | 1                       |                           | Total Potential Loss:        | \$1,812.36        |
|       |          |              |              |                         |                           |                              |                   |
|       |          |              |              |                         |                           |                              |                   |

### 809 Supervisory UR List

| Description               | This report may assist you in viewing clients that have<br>received a UR based on a selected date range,<br>completed by the Supervisor and their team                                                                                                    |
|---------------------------|----------------------------------------------------------------------------------------------------|
| How to read<br>the report | <ul> <li>A. Displays Supervisor name with a total client count of all UR's completed by their team.</li> <li>B. Displays Staff name with a client count for each client reviewed regardless of review status.</li> <li>C. Displays <ul> <li>a. client ID</li> <li>b. review type</li> <li>c. date reviewed</li> <li>d. review status</li> <li>e. program</li> </ul> </li> </ul> |
| Important                 | You may double click on staff name to drill down and                                                                                                    |
| Tips                      | view that specific staff individually.                                                                                                    |

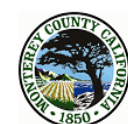

Monterey County Behavioral Health 809 Supervisory UR List Date Range 1/1/2017 to 3/14/2018

| CARR,KACY      |        | PATID | Rev | iew Type | Review Date | Status   | Program        | Total : | 5 |  |
|----------------|--------|-------|-----|----------|-------------|----------|----------------|---------|---|--|
| BATE S, REGINA |        |       |     |          |             |          |                | Total:  | 3 |  |
| 1000           |        | 12/05 | /17 | Draft    | Access To T | reatment | Coastal Region |         |   |  |
| 10000          |        | 12/22 | /17 | Final    | Access To T | reatment | Coastal Region |         |   |  |
| 0.047700       | Annual | 12/27 | /17 | Final    | Access To T | reatment | Coastal Region |         |   |  |
| O'LEARY,LINDSE | Y      |       |     |          |             |          |                | Total : | 1 |  |
| 1.000          | Admit  | 08/29 | /17 | Final    | Access To T | reatment | Coastal Region |         |   |  |
| ROSA,ENA       |        |       |     |          |             |          |                | Total:  | 1 |  |
| 1000           |        | 12/05 | /17 | Draft    | Access To T | reatment | Coastal Region |         |   |  |

### 810 ClientsWithoutServices

| Description | This report can be used to view clients who are not |                                                   |  |  |  |  |  |  |
|-------------|-----------------------------------------------------|---------------------------------------------------|--|--|--|--|--|--|
|             | receiving services and may need to be discharged    |                                                   |  |  |  |  |  |  |
|             | This re                                             | This report is organized by program and admitting |  |  |  |  |  |  |
|             | practit                                             | ioner. Please review the clients in your program  |  |  |  |  |  |  |
|             | who ar                                              | e listed as not receiving services.               |  |  |  |  |  |  |
| How to read | А.                                                  | This report is sorted by admitting practitioner   |  |  |  |  |  |  |
| the         | B.                                                  | This report displays all clients open with no     |  |  |  |  |  |  |
| report      |                                                     | services. It also displays the date of admission  |  |  |  |  |  |  |
|             |                                                     | and the episode number.                           |  |  |  |  |  |  |
| Important   | -                                                   | Clients who are listed as not having services who |  |  |  |  |  |  |
| Tips        |                                                     | have been opened for greater than 60 days         |  |  |  |  |  |  |
|             |                                                     | should be considered for closure.                 |  |  |  |  |  |  |
|             | -                                                   | This report will help you to see clients who are  |  |  |  |  |  |  |
|             |                                                     | not being served or should perhaps be closed      |  |  |  |  |  |  |
|             | -                                                   | Additionally this is a tool can show who is       |  |  |  |  |  |  |
|             |                                                     | behind in their documentation                     |  |  |  |  |  |  |

#### Current Open Clients That Do Not Have Services Entered Sorted By Program, Admitting Practitioner and Episode Opening Date

| Client ID       | <u>Client Name</u>                                                                                                    | EPISODE #       | Admit Date          |                     |
|-----------------|----------------------------------------------------------------------------------------------------|-----------------|---------------------|---------------------|
| Program:        | AND CONTRACTORY CARDS                                                                                                    | LIBRO PERSONNEL |                     | Count of Clients: 8 |
| Admit Practitie | oner Name:                                                                                                    | #               | count of clients: 8 |                     |
| 1922241         | MILLINGS ARREST                                                                                                    |                 | 1002011001          |                     |
| -041211         | March 1998                                                                                                    |                 | 10224240            |                     |
| 103135          |                                                                                                    | 181             | 100100010           |                     |
| -01784-         | STATISTIC PROPERTY.                                                                                                    |                 | 00000011            |                     |
| 1007340         | CANFERT, SCINE.                                                                                                    |                 | CONCERNENT &        |                     |
| 1000111         | Herritiks : Billing                                                                                                    | 181             | 110100000           |                     |
| 100000          | AND DESCRIPTION OF THE OWNER OF THE OWNER OWNER OWNER OW | 381             | 10011-0001-01       |                     |
| 1000001         | CONTRACTOR ADDRESS                                                                                                    | 181             | 10071220211         |                     |
| Admit Practitio | oner Name:                                                                                                    |                 | count of clients: 3 |                     |
| Admit Practitio | oner Name:                                                                                                    |                 | count of clients: 3 |                     |
| 10011           |                                                                                                    |                 | 10010010            |                     |
| 169299          | HARTS, CORRECTION OF                                                                                                    |                 | 1000 1000 100       |                     |
| 1230001         | strat antidate                                                                                                    |                 | 100200710           |                     |
| Program:        | NE THE TRANSPORT                                                                                                    | 100-2200-0      |                     | Count of Clients: 2 |
| Admit Practiti  | oner Name:                                                                                                    | <b>HARTHAN</b>  | count of clients: 1 |                     |
| 1286271         |                                                                                                    |                 | 1000011             |                     |
| Admit Practitie | oner Name:                                                                                                    | INSTAL AND A    | count of clients: 1 |                     |
| 78385           | NUMBER OF STREET                                                                                                    |                 | 100203044           |                     |

### 811 Staff Services by Billing Code

| Description                  | This report can help you view the amount of minutes a<br>staff member is billing under each service type<br>This report shows the billable time organized by<br>service code                                                                                                    |
|------------------------------|----------------------------------------------------------------------------------------------------|
| How to read<br>the<br>report | A. This report displays the service codes the staff<br>member billed to. It also displays the total<br>minutes billed under that service code and the<br>average minutes per session.                                                                                                    |
|                              | B. Displays total minutes billed for the selected<br>time frame and a total of hours and minutes at<br>the bottom of the report                                                                                                    |
|                              | C. This report only displays billed minutes<br>through the clinical progress note or group<br>progress notes. (Does not include 800 code<br>information entered into the scheduling<br>calendar)                                                                                                    |
| Important<br>Tips            | <ul> <li>This will help you to evaluate the amount of billable time your staff has on a monthly basis</li> <li>Double click on the service code (number) to view the billing details that contributed to the minutes in that service code. To go back to the main report click on the preview tab</li> </ul> |

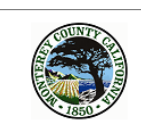

Monterey County Behavioral Health Staff Productivity Broken Down by Billing Code

| Staff:<br>Staff ID# | 810-1804) | Report Date Range: 1/     | 1/2014 to 2/1/2014          |                           |
|---------------------|-----------|---------------------------|-----------------------------|---------------------------|
| Service Code: 3     | 801       | Linkage/Brokerage         | Total Minutes Billed<br>345 | Average Per Session<br>49 |
| Service Code: 3     | 330       | Non Billable Activity     | 20                          | 10                        |
| Service Code: 3     | 351       | MH Group Rehab Counseling | 1,396                       | 70                        |
| Service Code: 3     | 381       | Mental Health Rehab       | 2,962                       | 165                       |
| Service Code: 3     | 391       | Plan Development          | 20                          | 20                        |

Total Billed Minutes = 4,743 Hours and Minutes = 79:3

### 812 Team Missing UMDAP

| Description                  | This report shows UMDAP information for all clients<br>assigned to the case coordinator and can be used to<br>view clients that need their UMDAP information<br>entered or updated                                                                        |  |  |  |  |  |
|------------------------------|----------------------------------------------------------------------------------------------------|--|--|--|--|--|
| How to read<br>the<br>report | <ul> <li>A. This report is sorted by case coordinator</li> <li>B. It displays the clients assigned to that case coordinator. Pay close attention to those who say "Expired UMDAP" in red text. Those clients need to have their UMDAP renewed.</li> </ul> |  |  |  |  |  |
| Important<br>Tips            | - On the 301 missing UMDAP report on the clinician's caseload reports they see all of their clients (including clients missing the UMAP)                                                                                                    |  |  |  |  |  |

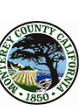

Monterey County Behavioral Health 812 Team UMDAP Information To Complete the UMDAP go to CWS ->Clinician Menu-> Family Registration (UMDAP) to complete the UMDAP. If Family Registration Incomplete is shown on this report you must complete the Family Registration prior to the UMDAP. Please see Chapter 6 of the My Avatar User Guide on the Website for Information on completing this step

| se Coordinat | tor:     | ender on an an an an an an an an an an an an an  |                           | 4                                       |                                         |                   |                         |                                      |
|--------------|----------|--------------------------------------------------|---------------------------|-----------------------------------------|-----------------------------------------|-------------------|-------------------------|--------------------------------------|
| C            | lient ID | Family ID #                                      | UR Month                  | Admission Date                          | UMDAP<br>Start Year                     | UMDAP<br>End Year | Last Date<br>of Service | Calculated UMDAF<br>Annual Liability |
| 19           | 31981    | 1897                                             | 101124444                 | 1111221000                              | WHITE ALL                               | 101114414         | Heladian                | 100.000                              |
|              | 10.000   | 187                                              | and the state             | BETTER FREE                             | INCOME FAIL                             | HIFT METAL        | HILF FAIL               | 101100                               |
| 10           | 8484     | 18.0.1                                           | 100110000                 | 100000000000000000000000000000000000000 | 10000000000                             | 14478674-         | HEFAL THE               | 101100                               |
|              | 4194     | 1.812                                            | International Very        | internal filters                        | 1000704-140                             | 1000 7 8 4 7 8 4  | THE THE TAP             | 10.100                               |
| e Coordinat  | tor:     | A.L. A.L. B. B. B. B. B. B. B. B. B. B. B. B. B. |                           | 20                                      |                                         |                   |                         |                                      |
| C            | lient ID | Family ID #                                      | UR Month                  | Admission Date                          | UMDAP<br>Start Year                     | UMDAP<br>End Year | Last Date<br>of Service | Calculated UMDA<br>Annual Liability  |
| 19           | 1007     | 1285                                             | 144744190                 | 10030470831                             | 1000004141                              | 1000734745        | IRE/REFAT               | 15,100                               |
|              | 41000    | 1001.                                            | 1000100000                | 100010010000                            | HILFING FAR                             | INCOMPTANT.       | HEISETAN                | 101100                               |
|              | 4141     | 1.000                                            | 110/06/40                 | 111070070000                            | married Lat.                            | HIST BET AL       | 1000 1000 1000          | 100 1000                             |
|              | 4944     | 12.82                                            | 10000000000000            | 10010010000                             | Harris Lan                              | HILFALFAL         | 100120140               | 100 1000                             |
|              | 0.1.0101 | 12841                                            | and all the particular of | 1001704/1001                            | HARPING FAIL                            | HIGT & A FROM     | HE HETAL                | 12.198                               |
|              | 3184     | 79.80                                            | 10122034 1 001            | 1129127882                              | - Belleville                            | Herine Lan        | HALF RE LAN             | 120100                               |
|              | 3184     | 22.4.81                                          | 10474470                  | 10474478811                             | HET-LET AL                              | HEISEIAN          | HEIRE'S.                | 101100                               |
|              | 3180     | 188                                              | 100730100                 | 007007001                               | Lagrand Law                             | HE THE LAD        | 1000700740              | 10.100                               |
|              | 7984     | Balling / Bage in adding of the output line      | 101220341140              | 10121012 101000                         |                                         |                   | INCOME LAN              |                                      |
|              | 7184     | 16.811                                           | 1000110001001             | 102/02/081                              | BORATA-                                 | 100711745         | 102734745               | 17738                                |
|              | 78231    | 128181                                           | 100744007                 | 1120077881                              |                                         | 112702745         | 100100140               | 10.100                               |
|              | 8851     | 127.00                                           |                           | HETELTON:                               | 101205121-000                           | 100070073-        | 100734140               | 127.0081                             |
|              | 0080     | 1887                                             | 100740781                 | 100730700000                            |                                         | 100700740         | HET-LETAN               | 12 1381                              |
|              | 1100     | 11000                                            |                           | 1121-2789-2                             | 100000000000000000000000000000000000000 | 111278614-        | 100100100               | 1011100                              |
|              | A / 911  | 147.84                                           | 100100101                 | 887927882                               | 110000                                  | 1400000000        | HEFE AL                 | 10.108                               |
| 18           | 0100     | 10000                                            | - mather 2004             | Harder Friday                           | 10070014                                | 100100140         | 100100100               | 177.000                              |
|              | 1015.1   | 100.00                                           | WIFFARTA:                 | 1177327881                              | WIFFARTA:                               | HIT ALLAN         | HILLING LAS             | 10.198                               |
|              | 101010   | 10.00                                            |                           |                                         | metaeta                                 | HE ! SETAN        | HALF HE FAIL            | 10.000                               |
|              | 8473     | 1847                                             | INCLUSION.                | STREET STREET                           | INCLUSION.                              | HEINETAN          | 1000730740              | 10.100                               |
|              | 9091     | 1.000                                            |                           |                                         |                                         |                   | 1000 1 446 1 410        | 10010-000                            |
| e Coordinat  | tor:     | AA. UT ; UAR HIGH                                |                           | 12                                      |                                         |                   |                         |                                      |
| C            | lient ID | Family ID #                                      | UR Month                  | Admission Date                          | UMDAP                                   | UMDAP             | Last Date               | Calculated UMDA                      |
|              |          |                                                  |                           |                                         | Start Year                              | End Year          | of Service              | Annual Liability                     |

| 813 Clients w/c | case coordinator | by program |
|-----------------|------------------|------------|
|-----------------|------------------|------------|

| Description                  | This report can be used to view clients that are missing<br>a case coordinator. It is organized by program.                                                                                    |
|------------------------------|----------------------------------------------------------------------------------------------------|
| How to read<br>the<br>report | <ul><li>A. This report is organized by program</li><li>B. Below that is a list of the clients missing a case coordinator</li></ul>                                                             |
| Important<br>Tips            | <ul> <li>To assign a case coordinator go to "Client case coordinator" form and assign a start date and a clinician.</li> <li>Only one active case coordinator is allowed per client</li> </ul> |

| of the late                             | AND DEP               | 68-                       | Total: 2                  |                                                                                                    |                      |                                       |
|-----------------------------------------|-----------------------|---------------------------|---------------------------|----------------------------------------------------------------------------------------------------|----------------------|---------------------------------------|
| lient ID                                | Episode #             | Admission Date            | Admitting Practitioner    | Attending Practitioner                                                                                                    | Last Date of Service | Client Name                           |
| 11796                                   | _                     | 10070021061               | (我我帮助你的名)                 | 10.000000000000000000000000000000000000                                                                                                    | 1007-11708-01        | 10110-1-001100                        |
|                                         |                       | AND DESCRIPTION OF        | 10.0000/00/00             | (我们的我们的)(1)                                                                                                    |                      | ALC: NO. OF THE PARTY OF THE PARTY OF |
|                                         | h and names           |                           | Total: 1                  |                                                                                                    |                      |                                       |
| lient ID                                | Episode #             | Admission Date            | Admitting Practitioner    | Attending Practitioner                                                                                                    | Last Date of Service | Client Name                           |
| +++++++++++++++++++++++++++++++++++++++ |                       | 1001-011-010-01           | BURNING STATISTICS AND IN | 100.000000                                                                                                    | 1001-011-010-01      | INVESTIGATION OF                      |
| 1861010                                 |                       |                           | Total: 2                  |                                                                                                    |                      |                                       |
| lient ID                                | Episode #             | Admission Date            | Admitting Practitioner    | Attending Practitioner                                                                                                    | Last Date of Service | Client Name                           |
| 1185                                    |                       | 101111111111              | 188867.0000               | 101010301000000000000000000000000000000                                                                                                    |                      | HARDINE ADDARD                        |
| 9111                                    |                       | 1007101061                | 101100000-00010000-000    | THE REPORT OF THE PARTY OF THE PARTY OF THE | 10073070610          | ANNAL CR. TANK (B.C.)                 |
| 1000                                    | emit com              |                           | Total: 1                  |                                                                                                    |                      |                                       |
| lient ID                                | Episode #             | Admission Date            | Admitting Practitioner    | Attending Practitioner                                                                                                    | Last Date of Service | Client Name                           |
| 1000                                    |                       | -00/02/06/1               | 1010.00.000000            | 10122010                                                                                                    | 10070070101          | BUILDING BRIERS                       |
|                                         |                       |                           | Total: 2                  |                                                                                                    |                      |                                       |
| lient ID                                | Episode #             | Admission Date            | Admitting Practitioner    | Attending Practitioner                                                                                                    | Last Date of Service | Client Name                           |
| 1008                                    |                       | 1007171001                | NUTRI BRI CAMPAGE         | DAMAGE - HINSTOPPICS                                                                                                    | 100100200000         | Brenthille BF F MARKENS               |
| 60147                                   |                       | 101110110101              | ALCO BRID CONTRACTOR      | HE PRINT .                                                                                                    | 101100101010         | 10-0100-01-000                        |
|                                         | annen anne i          | ena:                      | Total: 1                  |                                                                                                    |                      |                                       |
| lient ID                                | Episode #             | Admission Date            | Admitting Practitioner    | Attending Practitioner                                                                                                    | Last Date of Service | Client Name                           |
| 11100                                   |                       | 1007107061                | 1001001/0110011           | 10123110                                                                                                    |                      | 10110-00100                           |
|                                         | ters ( three ) strong |                           | Total: 4                  |                                                                                                    |                      |                                       |
| lient ID                                | Episode #             | Admission Date            | Admitting Practitioner    | Attending Practitioner                                                                                                    | Last Date of Service | Client Name                           |
| 11111                                   |                       | 1001-001-001              | IDJURGE JAMPET            | (Ball Barris)                                                                                                    | 101-01-01-0          | 10001555.0400000                      |
| 1111                                    |                       | - March & Street & Street | 1010087-00074             | 100.00000                                                                                                    |                      |                                       |

## 814 Team Admitting Practitioner Report

| Description        | This report can be used to view the clients opened to                                                                                                    |
|--------------------|----------------------------------------------------------------------------------------------------|
|                    | each practitioner in your team                                                                                                    |
| How to read<br>the | A. This report is sorted by admitting practitioner.<br>It displays a list of clients opened to that                                                                                                    |
| report             | practitioner.                                                                                                    |
|                    | B. It also displays the client case coordinator,<br>psychiatrist, admission date and last date of<br>service                                                                                                    |
| Important<br>Tips  | <ul> <li>This report gives you a count of open clients for each practitioner this helps to give you an idea of how many clients each practitioner has open</li> <li>You can also look at the last date of service and if the client has not received services then this might be a client to consider closing</li> </ul> |

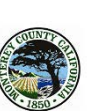

Monterey County Behavioral Health 814 Admitting Practitioner Report This report shows all open client episodes that a staff member is the admitting practitioner for sorted by client name

| lient ID   | Client Name                                    | Program                                                                                                    | Case Coordinator                                                                                                    | Psychiatrist      | Admission Date             | Last Date o                    | of Service |
|------------|------------------------------------------------|----------------------------------------------------------------------------------------------------|----------------------------------------------------------------------------------------------------|-------------------|----------------------------|--------------------------------|------------|
| Team :     | Child, discussion and                          | Reality and a Team                                                                                                    |                                                                                                    |                   |                            |                                |            |
| Admitti    | ing Practitioner:                              | COLUMN TRANSPORT                                                                                                    | Distinct Count of Curren                                                                                                    | nt Open Clients   | : 22                       |                                |            |
| 1000       | WARDER STREET, STREET, ST.                     | A THE CONTRACTOR                                                                                                    | 100000-00000000-000000                                                                                                    | IN COSTS          | 100103-0010-001            | (Brownskin)                    |            |
| 10011100   | 10000000000000000                              | - Contract of the second statement of the second second se | 10.500 Attack 11 (0.60,1000)                                                                                                    | Station.          | 1.000000000000             | description in the             |            |
| (ALTERNAL) |                                                |                                                                                                    | 100 10000 100100                                                                                                    | manhana.          | COLUMN TWO IS NOT          | description and a local sector |            |
| 141181     | - BARRAN AND AND AND AND AND AND AND AND AND A | ner the second contact                                                                                                    | COMPANY AND A DESCRIPTION OF ADDRESS                                                                                                    | the others.       |                            |                                |            |
| 1000       | The American Street and                        | the first control control.                                                                                                    | ATTEL MADE                                                                                                    | Inc. ( Sec.)      | 10011-00110-0011           | -Barrisson and a               |            |
| 1012201    | CREAT INAMES CONTRACTOR                        | 1417 March Consult Constraints                                                                                                    | 1.045 ( \$25.05.040446 ( \$1.05.04)                                                                                                    | the other to .    | ALC: NO. OF THE OWNER.     | description of the             |            |
| (A MONTO   | date for and the submer of                     |                                                                                                    |                                                                                                    | manhara.          | 101110-000001              | descent of the                 |            |
| 15111651   | disconteners considered                        | ner bie south contact                                                                                                    | Design Providence                                                                                                    | HALFHARD,         |                            |                                | No Service |
| 10085      | MENDER - AVAILABLE -                           | the Carlo Constant Contract                                                                                                    | 100000000000000000000000000000000000000                                                                                                    | INCOMPANY.        | 101102-00100-001           | -Recommendation                |            |
| 101120     | Additional division of                         | - College Control Control of Control of Cont | 100000000000000000000000000000000000000                                                                                                    | de contena.       | 100124-000                 | descent and a second           |            |
| 44171.     | CONTRACTOR AND A DESCRIPTION                   | - to a state of the second state of the second | AT TALL IS COLUMN TO                                                                                                    | manhana.          | COLUMN TWO IS NOT          | other descendents              |            |
| distant.   | describe one of a feetings                     | NOT THE CONTRACTOR                                                                                                    | - and the state of the second state of the                                                                                                    | HALFMANN,         | 100010-0000000             |                                | No Service |
| access.    | CONTRACTOR OF A DESIGNATION                    | the first country contact.                                                                                                    | 100001000-0.00000000                                                                                                    | The Course        | 1001100-00010-010          | other the states               |            |
| 1611080    | CARGON ALL MARKEN                              | - des links in terms of the defined in                                                                                                    | Inclusion Anna                                                                                                    | discrimina.       | 1001100000000              | (decreased)                    |            |
| 111681     | SUPPLY ADDRESS OF A                            | the Device of the second second                                                                                                    | COMPANY LOOK OF                                                                                                    | ine other to      | 100010-0708-01             | other discovery                |            |
| 11110      | ontering commercials                           | - and the constant contact.                                                                                                    | 1.0000.0000.0000.0000.000                                                                                                    | MA CREEK.         | 1001-111-001-1             |                                |            |
| 10000-01   | STATISTICS AND DECIMAL                         | - Arr Ball & Control ( California)                                                                                                    | 1000 10000 cm-0.000000                                                                                                    | ine classical     | 1011100000000              | descent of the                 |            |
| 1001-001   | (STREET FLIGHT)                                | - der Tall in Sessent in selling i                                                                                                    | CONTRACTOR CONTRACTOR                                                                                                    | We owned a        |                            | decourses)                     |            |
| distai-    | Street Shirk American Street and               | the State constitution                                                                                                    | AUDIO COMPANY AND                                                                                                    | The other last    | 1.0700100001               | der retriefenten.              | No Service |
| 101110     | 100000000000000000000000000000000000000        | - and the constant contract                                                                                                    | THE CONTRACTOR OF A DESCRIPTION OF                                                                                                    | BACKERS,          |                            |                                |            |
| 10.000.000 | CONTRACTOR .                                   | - Arr Sale & Sound & California                                                                                                    |                                                                                                    | Marchaela.        |                            | other a localization.          |            |
| 10111-01   | (Readors (Realized))                           | -E-TRI Constitution                                                                                                    | CONTRACTORY AND INCOME.                                                                                                    | We result.        | 1.0782/0011                | departments.                   |            |
| Admitti    | ing Practitioner:                              | AT 1945 - 4100 - 480 - 480 - 19                                                                                                    | Distinct Count of Curren                                                                                                    | nt Open Clients   | 16                         |                                |            |
|            | IN PROPERTY AND                                |                                                                                                    | CONTRACTOR OF STREET, STREET, | NUMBER OF TAXABLE | THE REPORT                 | and set on the                 |            |
| 19685      | GARLING.                                       | 100 Bilde                                                                                                    |                                                                                                    |                   |                            | -Reconstruction                |            |
| 1611250    | COLUMN TWO IN CASE OF                          | THE REPORT OF A DESCRIPTION OF A DESCRIPTION OF A DESCRIP | 100000000000000000000000000000000000000                                                                                                    | CONTRACTOR OF     | Read and the second of the | (Revealed)                     |            |

## 815 Clients open 60 days or less

| Description | This report is organized by admitting practitioner. It      |  |  |  |  |
|-------------|-------------------------------------------------------------|--|--|--|--|
|             | also lists the last date of service for each client and can |  |  |  |  |
|             | be used to view the clients opened to the selected          |  |  |  |  |
|             | program under 60 days                                       |  |  |  |  |
| How to read | A. This report displays clients opened to your              |  |  |  |  |
| the         | team for less than 60 days.                                 |  |  |  |  |
| report      | B. If these clients are to remain open they will be         |  |  |  |  |
|             | required to have a treatment plan                           |  |  |  |  |

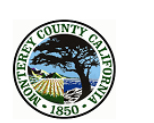

### Monterey County Behavioral Health Clients Open for 60 days or less

|              | Admission<br>date | Date of<br>discharge | Length of stay<br>to date | ,                                                                                                    | Last Date of<br>Service |
|--------------|-------------------|----------------------|---------------------------|----------------------------------------------------------------------------------------------------|-------------------------|
| Team N       | ame               |                      |                           | 10                                                                                                    |                         |
| 61617        | 5/21/2014         |                      | 2                         | 18175-11801-1-MAR 88-100                                                                                                    | 5/21/2014               |
| 616332       | 4/22/2014         |                      | 31                        | 10.000.0000.0000.00000                                                                                                    | 5/22/2014               |
| 728601       | 4/30/2014         |                      | 23                        | 101010-01010-0100-000                                                                                                    | 5/14/2014               |
| 228271       | 4/28/2014         |                      | 25                        | 100000000000000000000000000000000000000                                                                                                    | 5/1/2014                |
| 711801       | 4/17/2014         |                      | 36                        | AAAAAAAAAAAAAAAAAAAAAAAAAAAAAAAAAAAAAA                                                                                                    | 5/8/2014                |
| 714893       | 5/6/2014          |                      | 17                        | STREET, MARKING, MARKING, CO.                                                                                                    | 5/6/2014                |
| 813272       | 5/5/2014          |                      | 18                        | CANTER AND AND A DESCRIPTION OF                                                                                                    | 5/15/2014               |
| 81563        | 4/29/2014         |                      | 24                        | WATTERS CARGING CO                                                                                                    | 5/21/2014               |
| 818861       | 3/24/2014         |                      | 60                        | CANTER AND ADDRESS OF TAXABLE ADDRESS OF TAXABLE AD | 5/19/2014               |
| 918681       | 5/22/2014         |                      | 1                         | NUTCINE CONTROLS                                                                                                    |                         |
| Total Client | Count 10          |                      |                           |                                                                                                    |                         |
|              |                   |                      |                           |                                                                                                    |                         |

816 Indirect Service Codes Report

| Description                  | This report can be used to audit how much time is<br>being used by staff for indirect services. It is organized<br>by management and supervisor teams. |
|------------------------------|----------------------------------------------------------------------------------------------------|
| How to read<br>the<br>report | A. Displays the date of service, site, service code and the duration.                                                                                  |

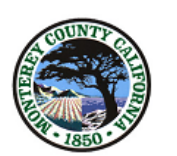

Monterey County Behavioral Health 816 Indirect Service Codes Report

| Monterey | County BH                                |                      |           |     |
|----------|------------------------------------------|----------------------|-----------|-----|
| Adult Sy | stem of Care                             |                      |           |     |
| ASOC     | Salinas Regional Team                    | 13                   |           |     |
| A        | SOC, Salinas Valley Team 1               | 13                   |           |     |
|          | (000177) -\                              |                      |           |     |
|          | 1/3/2017                                 |                      |           |     |
|          | Site: Adult Services Clinic              | Service Code: 802    | Duration: | 120 |
|          | 1/6/2017                                 |                      |           |     |
|          | Site: Adult Services Clinic              | Service Code: 803    | Duration: | 120 |
|          | 1/10/2017                                |                      |           |     |
|          | Site: Adult Services Clinic              | Service Code: 802    | Duration: | 120 |
| ~        | 1/13/2017                                |                      |           |     |
|          | Site: Adult Services Clinic              | Service Code: 807    | Duration: | 60  |
|          | 1/17/2017                                |                      |           |     |
|          | Site: Adult Services Clinic              | Service Code: 803    | Duration: | 540 |
|          | 1/24/2017                                | Consider Condex (202 | Durations | 100 |
|          | Site: Adult Services Clinic              | Service Code: 802    | Duration: | 120 |
|          | 1/2//201/<br>Site: Adult Services Clinic | Sanvico Codo: 207    | Duration  | 60  |
|          | Site: Adult Services Clinic              | Service Code: 807    | Duration: | 120 |
|          |                                          | Service Code: 805    | Duration: | 120 |
|          | 1/31/2017<br>Site: Adult Services Clinic | Service Code: 202    | Duration: | 120 |
|          | Site: Adult Services Clinic              | Service Code: 802    | Duration: | 200 |
|          | a la laon a                              | Service 60 del 805   | Daracion. | 300 |
|          | Site: Adult Services Clinic              | Service Code: 803    | Duration: | 120 |
|          | 2/6/2017                                 | 000                  | Denotion  | 120 |
|          | Site: Adult Services Clinic              | Service Code: 807    | Duration: | 60  |
|          | 2/7/2017                                 |                      |           |     |
|          | Site: Adult Services Clinic              | Service Code: 802    | Duration: | 120 |
|          | Site: Adult Services Clinic              | Service Code: 803    | Duration: | 60  |
|          | 2/10/2017                                |                      |           |     |
|          | Site: Adult Services Clinic              | Service Code: 807    | Duration: | 60  |
|          | 2/14/2017                                |                      |           |     |
|          | Site: Adult Services Clinic              | Service Code: 803    | Duration: | 540 |
|          | 2/15/2017                                |                      |           |     |
|          | Site: Adult Services Clinic              | Service Code: 803    | Duration: | 90  |

## 817 MORS scores by Team

| Description        | This report shows the MORS completed by your staff                                                                                                    |
|--------------------|----------------------------------------------------------------------------------------------------|
| How to read<br>the | <ul> <li>A. This report displays client history of MORS<br/>entries</li> </ul>                                                                                                    |
| report             | B. There is also a field with "Days since the last MORS'                                                                                                    |
| Important<br>Tips  | <ul> <li>Use this report to make sure each client has a mors within the recommended time period</li> <li>If you double click on the staff member name you will be able to isolate only that staff members list and print to hand to them. To go back to the main list click on the preview tab.</li> </ul> |

| A CO     | UNTY    | MORS                                                                                                    | Scores By Team                                                                                                    | 1                    |        |    |
|----------|---------|----------------------------------------------------------------------------------------------------|----------------------------------------------------------------------------------------------------|----------------------|--------|----|
|          | CO PO   | Toam ·                                                                                                    | ASOC CSOC TE                                                                                                    | A M                  |        |    |
|          |         | iedili.                                                                                                    | ASUC, COUCTER                                                                                                    | H. 1W                |        |    |
| Stoff Ma | 850     |                                                                                                    |                                                                                                    |                      |        |    |
| Stall Me | mber    |                                                                                                    |                                                                                                    |                      |        | 80 |
| 111111   | LastNa  | ame,FirstNa                                                                                                    | ame                                                                                                    |                      |        |    |
|          |         | 12/02/2010<br>03/24/2011<br>04/29/2011<br>10/21/2013                                                                                                    | 6 Coping/Rehabilitating<br>6 Coping/Rehabilitating<br>6 Coping/Rehabilitating<br>5 Poorly Coping/Engaged                                                                                                    |                      |        |    |
|          |         |                                                                                                    |                                                                                                    | Days Since Last MORS | 214.00 |    |
| 111111   | LastN   | ame,FirstNa                                                                                                    | ame                                                                                                    |                      |        |    |
| 111111   | LastN   | 09/02/2010<br>12/28/2010<br>01/11/2011<br>02/08/2011<br>03/08/2011<br>05/17/2011<br>05/17/2011<br>09/20/2011<br>12/20/2011<br>04/24/2012<br>05/22/2012<br>09/19/2013<br>ame,FirstN: | 5 Poorly Coping/Engaged<br>5 Poorly Coping/Engaged<br>5 Poorly Coping/Engaged<br>5 Poorly Coping/Engaged<br>6 Coping/Rehabilitating<br>6 Coping/Rehabilitating<br>6 Coping/Rehabilitating<br>6 Coping/Rehabilitating<br>4 Poorly Coping/Not Engaged<br>4 Poorly Coping/Not Engaged<br>5 Poorly Coping/Engaged<br>6 Coping/Rehabilitating | Days Since Last MORS | 246.00 |    |
|          |         | 08/31/2011                                                                                                    | 5 Poorly Coping/Engaged                                                                                                    |                      |        |    |
|          |         | 07/03/2012                                                                                                    | 6 Coping/Rehabilitating                                                                                                    |                      |        |    |
|          |         | 04/25/2014                                                                                                    | 6 Coping/Rehabilitating                                                                                                    |                      |        |    |
| 444444   | Institu | mo Eirsthie                                                                                                    |                                                                                                    | Days Since Last MORS | 28.00  |    |
| 111111   | Lastiva | 04/15/2013                                                                                                    | 5 Poorly Coning/Engaged                                                                                                    |                      |        |    |
|          |         | 12/16/2013                                                                                                    | 5 Poorly Coping/Engaged                                                                                                    | Days Since Last MORS | 158.00 |    |
| 111111   | LastNa  | ame,FirstNa                                                                                                    | ime                                                                                                    |                      |        |    |
|          |         | 05/13/2011<br>05/10/2012<br>05/23/2013<br>06/01/2014                                                                                                    | 6 Coping/Rehabilitating<br>6 Coping/Rehabilitating<br>6 Coping/Rehabilitating<br>5 Poorly Coping/Engaged                                                                                                    | Days Since Last MORS | -9.00  |    |

## 818 Financial Eligibility by Program

| Description | This report shows total count of open clients, medi-cal |
|-------------|---------------------------------------------------------|
|             | clients, drug medi-cal clients, and medicare.           |
| How to read | A. For each client ID it show the list of guarantors,   |
| the         | admission date, and coverage start date                 |
| report      |                                                         |

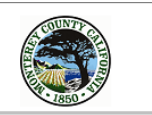

#### Monterey County Behavioral Health Financial Eligibility By Program

| Program I       | Name        |                                         | Current Open Clients<br>Count of Medi-Cal Clients<br>Count of Drug Medi-Cal Clients<br>Count of Medicare Palmetto GBA | 101<br>69<br>0<br>6 |            |            |
|-----------------|-------------|-----------------------------------------|----------------------------------------------------------------------------------------------------|---------------------|------------|------------|
| Client ID       | Name: Clier | nt Name                                 | Admit Staff: Staff Name                                                                                               | 10110               | Admit Date | 4/22/2014  |
| Guarantor Order |             | Number Name:                            |                                                                                                    | Coverage            | Start Date |            |
| 100000          | Name:       | t fillen                                | Admit Staff:                                                                                                    | Sec. 1              | Admit Date | :2/27/2014 |
| Guarantor Order | 1           | Number 10 Name: MEDI                    | CAL                                                                                                    | Coverage            | Start Date | 2/27/2014  |
| 10010101        | Name:       |                                         | Admit Staff:                                                                                                    |                     | Admit Date | 7/23/2008  |
| Guarantor Order | 1           | Number 2 Name: MEDIC                    | ARE PALMETTO GBA                                                                                                    | Coverage            | Start Date | 7/1/2009   |
| Guarantor Order | 2           | Number 10 Name: MEDI                    | CAL                                                                                                    | Coverage            | Start Date | 7/1/2009   |
| Guarantor Order | 3           | Number 3 Name: UMDAF                    | 2                                                                                                    | Coverage            | Start Date | 7/1/2009   |
| Guarantor Order | 4           | Number 1 Name: MONTE                    | EREY BHD SD                                                                                                    | Coverage            | Start Date | 7/1/2009   |
| 01001           | Name:       | NERG PERMIT                             | Admit Staff:                                                                                                    |                     | Admit Date | :1/31/2014 |
| Guarantor Order | 1           | Number 10 Name: MEDI                    | CAL                                                                                                    | Coverage            | Start Date | 1/31/2014  |
| 10100101        | Name:       | February 1010, 2000 (101)               | Admit Staff:                                                                                                    |                     | Admit Date | 5/14/2014  |
| Guarantor Order |             | Number Name:                            |                                                                                                    | Coverage            | Start Date |            |
| 1916581         | Name:       | 94                                      | Admit Staff:                                                                                                    | Sec. St.            | Admit Date | :4/24/2014 |
| Guarantor Order |             | Number Name:                            |                                                                                                    | Coverage            | Start Date |            |
| 1742780         | Name:       | 1819 (States) (States)                  | Admit Staff:                                                                                                    |                     | Admit Date | 4/22/2014  |
| Guarantor Order |             | Number Name:                            |                                                                                                    | Coverage            | Start Date |            |
| 1919941         | Name:       | 101101000000000000000000000000000000000 | Admit Staff:                                                                                                    | Sec. St.            | Admit Date | 1/30/2014  |
| Guarantor Order | 1           | Number 10 Name: MEDI                    | CAL                                                                                                    | Coverage            | Start Date | 1/30/2014  |
| Guarantor Order | 2           | Number 3 Name: UMDAF                    | 5                                                                                                    | Coverage            | Start Date | 1/30/2014  |
| Guarantor Order | 3           | Number 1 Name: MONTE                    | EREY BHD SD                                                                                                    | Coverage            | Start Date | 1/30/2014  |
| 1010000         | Name:       |                                         | Admit Staff:                                                                                                    | 664-187             | Admit Date | :1/16/2014 |
| Guarantor Order | 1           | Number 10 Name: MEDI                    | CAL                                                                                                    | Coverage            | Start Date | 1/16/2014  |
| Guarantor Order | 2           | Number 3 Name: UMDAF                    | 2                                                                                                    | Coverage            | Start Date | 1/16/2014  |
| Guarantor Order | 3           | Number 1 Name: MONTE                    | EREY BHD SD                                                                                                    | Coverage            | Start Date | 1/16/2014  |
| 7748760         | Name:       | Contrast and an                         | Admit Staff:                                                                                                    |                     | Admit Date | 2/13/2014  |
| Guarantor Order | 1           | Number 10 Name: MEDI                    | CAL                                                                                                    | Coverage            | Start Date | 2/13/2014  |
| Guarantor Order | 2           | Number 3 Name: UMDAF                    | 2                                                                                                    | Coverage            | Start Date | 2/13/2014  |
| Guarantor Order | 3           | Number 1 Name: MONTE                    | EREY BHD SD                                                                                                    | Coverage            | Start Date | 2/13/2014  |

## 820 Current Compliance Alerts by Team

| Description | This report displays current compliance alerts on            |
|-------------|--------------------------------------------------------------|
|             | he used to view clients that need further action in          |
|             | order to be compliant.                                       |
| How to read | A. The problem section describes the issue                   |
| the         | B. Emails 1-3 displays the dates the staff member            |
| report      | was notified of the issue                                    |
|             | C. QI Action is the action the QA staff member has           |
|             | taken to correct /notify the staff member                    |
|             | D. Clinician Action is the action the clinician must         |
|             | do                                                           |
| Important   | - By double clicking on the staff member name                |
| Tips        | you can isolate that staff members list                      |
|             | - To go back to the original screen click on the preview tab |

|                                                          | Current Compliance /<br>Team: ASOC, CSOC T       | Alerts By T<br>eam                    | eam        |                                                           |                                                                    |                |               |
|----------------------------------------------------------|--------------------------------------------------|---------------------------------------|------------|-----------------------------------------------------------|--------------------------------------------------------------------|----------------|---------------|
| Staff Name                                               |                                                  |                                       |            |                                                           | 1                                                                  |                |               |
| PATID Last                                               | ,First                                           |                                       |            |                                                           |                                                                    |                |               |
| Problem<br>FINAL TREATMENTPL<br>to 9/30/2014 (episode 7  | AN REQUIRED, Plan Status is Draft 10/1/2013      | Email-1 Email-2 E<br>11/25/13 1/24/14 | mail-3     | QIAction<br>Emailed clinician and posted<br>client alert  | Clinician Action<br>Finalize ourrent treatment plan                | Resolved<br>No | Date Resolved |
| Staff Name                                               |                                                  |                                       |            |                                                           | 3                                                                  |                |               |
| 1100.01 (0.000)                                          | 101000                                           |                                       |            |                                                           |                                                                    |                |               |
| Problem<br>OVERDUE TREATMEN<br>10/31/2014 (episode 6)    | T PLAN - Plan Dates Should Be 11/1/2013 to       | Email-1 Email-2 E<br>11/12/13 12/9/13 | mail-3     | QI Action                                                 | Clinician Action<br>Generale and finalize a current treatment plan | Resolved<br>No | Date Resolved |
| Problem<br>Overdue treatmen<br>8/31/201                  | T PLAN - Plan Date Should Be 9/1/2013 to         | Email-1 Email-2 E                     | mail-3     | QI Action<br>Emailed clinician and posted<br>client alert | Clinician Action<br>Generate and finalize a current treatment plan | Resolved<br>No | Date Resolved |
| Problem<br>OVERDUE TREATMEN<br>9/30/2014                 | T PLAN - Plan Date Should Be 10/1/2013 to        | Email-1 Email-2 E<br>10/29/13         | mail-3     | QI Action<br>Emailed clinician and posted<br>client alert | Clinician Action<br>Generate and finalize a current treatment plan | Resolved<br>No | Date Resolved |
| Staff Name                                               | 1                                                |                                       |            |                                                           | 2                                                                  |                |               |
|                                                          | COMPANY.                                         |                                       |            |                                                           |                                                                    |                |               |
| Problem<br>FINAL TREATMENT PL<br>to 9/30/2014 (episode 7 | AN REQUIRED, Plan Status is Draft 10/1/2013<br>) | Email-1 Email-2 E<br>11/25/13 1/24/14 | mail-3     | QI Action<br>Emailed clinician and posted<br>client alert | Clinician Action<br>Finalize current treatment plan                | Resolved<br>No | Date Resolved |
| Problem<br>OVERDUE NEW TREA<br>to 2/28/2015 (episode S   | TN ENT PLAN - Plan Date Should Be 3/1/2014<br>1) | Email-1 Email-2 E<br>4/11/14 5/14/14  | mail-3     | QIAction<br>Emailed clinician and posted<br>client alert  | Clinician Action<br>Generate and finalize a current treatment plan | Resolved<br>No | Date Resolved |
| Staff Name                                               | 19921                                            |                                       |            |                                                           | 1                                                                  |                |               |
| 1111101 (8111)                                           | CO.NHE.                                          |                                       |            |                                                           |                                                                    |                |               |
| Problem<br>FINAL TREATMENTPL<br>to 9/30/2014 (episode 7  | AN REQUIRED, Plan Status is Draft 10/1/2013<br>) | Email-1 Email-2 E<br>11/25/13 1/24/14 | mail-3     | QI Action<br>Emailed clinician and posted<br>client alert | Clinician Action<br>Finalize current treatment plan                | Resolved<br>No | Date Resolved |
|                                                          | Confidential Patien                              | t Information See Cal                 | ifomia Wel | Page 1 of 2<br>Ifare and Institution's Code Sec           | tion 5328 Print Date: 5/28/2014                                    |                |               |

## 821 Productivity by Team

| Description | This report displays productivity for the selected                                                                                                    |
|-------------|----------------------------------------------------------------------------------------------------|
|             | month and team                                                                                                    |
| How to read | A. The blue heading displays the management                                                                                                    |
| the         | team and supervisory team                                                                                                    |
| report      | B. The yellow heading displays the staff member ID and name.                                                                                                    |
|             | C. Under the yellow heading billed minutes for                                                                                                    |
|             | each month are displayed in green text, the productive minutes are in black text, and the                                                                                                    |
|             | back out minutes are displayed in red text.                                                                                                    |
|             | D. In the last row for each staff member (each                                                                                                    |
|             | month) your will see the percent of                                                                                                    |
|             | productivity for each month                                                                                                    |
|             | E. In the last column (on the right side of the                                                                                                    |
|             | report) you will see a Year to Date column for                                                                                                    |
|             | billed minutes, productive minutes, back out                                                                                                    |
|             | minutes, and year to date percent productive                                                                                                    |
|             | for each staff member                                                                                                    |
|             | F. At the end of the report it displays totals for the                                                                                                    |
|             | team including a count of clinicians and count of clinicians over 75 percent productive                                                                                                    |
| Important   | - Before processing the report choose from the                                                                                                    |
| Tips        | drop down if you would like to view billed<br>minutes and productive minutes. If both of those<br>choices are selected as NO you will only see the<br>percent productive for each month and the year<br>to date as well |
|             |                                                                                                    |

|                                                                  | Staff Name                                                                                                    | 6L                                                                      |                                                                                       | <b>HADREST</b>                                                                 | a interiora |              |      |      |     |            |              |     |                                                                        |
|------------------------------------------------------------------|----------------------------------------------------------------------------------------------------|-------------------------------------------------------------------------|---------------------------------------------------------------------------------------|--------------------------------------------------------------------------------|-------------|--------------|------|------|-----|------------|--------------|-----|------------------------------------------------------------------------|
|                                                                  | JAN                                                                                                    | FEB                                                                     | MAR                                                                                   | APR                                                                            | MAY         | JUN          | JUL  | AUG  | SEP | OCT        | NOV          | DEC | YTD                                                                    |
| BILLED                                                           | 2,689                                                                                                    | 2,719                                                                   | 1,003                                                                                 | 0                                                                              |             |              |      |      |     |            |              |     | 6,41                                                                   |
| PROD                                                             | 2,820                                                                                                    | 2,994                                                                   | 1,118                                                                                 | 0                                                                              |             |              |      |      |     |            |              |     | 6,93                                                                   |
| ack Out                                                          | 1,770                                                                                                    | 1,200                                                                   | 300                                                                                   | 0                                                                              |             |              |      |      |     |            |              |     | 3,27                                                                   |
| % Prod                                                           | 36.7%                                                                                                    | 40.7%                                                                   | 12.2%                                                                                 | 0.0%                                                                           |             |              |      |      |     |            |              |     | 28.                                                                    |
| <del>18773</del> ) (                                             | 1000 Press                                                                                                    | HAMA.                                                                   |                                                                                       |                                                                                |             |              |      |      |     |            |              |     |                                                                        |
|                                                                  | JAN                                                                                                    | FEB                                                                     | MAR                                                                                   | APR                                                                            | MAY         | J UN         | JUL  | AUG  | SEP | OCT        | NOV          | DEC | YTD                                                                    |
| BILLED                                                           | 3,766                                                                                                    | 5,679                                                                   | 3,788                                                                                 | 4,178                                                                          |             |              |      |      |     |            |              |     | 17,41                                                                  |
| PROD                                                             | 4,246                                                                                                    | 6,134                                                                   | 4,478                                                                                 | 4,628                                                                          |             |              |      |      |     |            |              |     | 19,48                                                                  |
| ack Out                                                          | 1,140                                                                                                    | 0                                                                       | 1,080                                                                                 | 660                                                                            |             |              |      |      |     |            |              |     | 2,88                                                                   |
| % Prod                                                           | 51.1%                                                                                                    | 71.7%                                                                   | 53.5%                                                                                 | 50.0%                                                                          |             |              |      |      |     |            |              |     | 56.                                                                    |
| HE7781                                                           | ABOARDA.                                                                                                    | <b>B</b> A                                                              |                                                                                       | 100                                                                            | MAY         | 2.00         | 210  | 4115 | 652 | 057        | 101/         | 255 | 100                                                                    |
| BILLED<br>PROD                                                   | JAN<br>4,678<br>5,008<br>1,440                                                                                                    | FEB<br>4,351<br>4,906<br>1,080                                          | MAR<br>5,473<br>6,178<br>1,260                                                        | APR<br>1,948<br>1,948<br>540                                                   | MAY         | NUC          | JUL  | AUG  | SEP | ост        | NO V         | DEC | YTD<br>16,45<br>18,04                                                  |
| BILLED<br>PROD<br>ack Out<br>% Prod                              | JAN<br>4,678<br>5,008<br>1,440<br>62.5%                                                                                           | FEB<br>4,351<br>4,906<br>1,080<br>65.6%                                 | MAR<br>5,473<br>6,178<br>1,260<br><b>75.4%</b>                                        | APR<br>1,948<br>1,948<br>540<br><b>20.8%</b>                                   | MAY         | NUC          | JUL  | AUG  | SEP | OCT        | NOV          | DEC | YTD<br>16,45<br>18,04<br>4,32<br>54,0                                  |
| BILLED<br>PROD<br>ack Out<br>% Prod                              | JAN<br>4,678<br>5,008<br>1,440<br>62.5%                                                                                           | FEB<br>4,351<br>4,906<br>1,080<br>65.6%                                 | MAR<br>5,473<br>6,178<br>1,260<br><b>75.4%</b>                                        | APR<br>1,948<br>1,948<br>540<br><b>20.8%</b>                                   | MAY         | J UN         | JUL  | AUG  | SEP | OCT        | NOV          | DEC | YTD<br>16,45<br>18,04<br>4,32<br>54.0                                  |
| BILLED<br>PROD<br>ack Out<br>% Prod                              | JAN<br>4,678<br>5,008<br>1,440<br>62.5%                                                                                           | FEB<br>4,351<br>4,906<br>1,080<br>65.6%                                 | MAR<br>5,473<br>6,178<br>1,260<br><b>75.4%</b>                                        | APR<br>1,948<br>1,948<br>540<br><b>20.8%</b>                                   | MAY         | JUN          | 3 UL | AUG  | SEP | OCT<br>OCT | NO V         | DEC | YTD<br>16,45<br>18,04<br>4,32<br>54,1                                  |
| BILLED<br>PROD<br>ack Out<br>% Prod                              | JAN           JAN           4,678           5,008           1,440           62.5%           JAN           JAN           4,263     | FEB<br>4,351<br>4,906<br>1,080<br>65.6%<br>FEB<br>3,422                 | MAR<br>5,473<br>6,178<br>1,260<br><b>75.4%</b><br>MAR<br>4,540                        | APR<br>1,948<br>1,948<br>540<br><b>20.8%</b>                                   | MAY         | JUN          | JUL  | AUG  | SEP | OCT<br>OCT | NO V<br>NO V | DEC | YTD<br>16,45<br>18,04<br>4,32<br>54.1<br>YTD                           |
| BILLED<br>PROD<br>ack Out<br>% Prod<br>BILLED<br>PROD            | JAN           4,678           5,008           1,440           62.5%           JAN           4,263           4,446                 | FE8<br>4,351<br>4,906<br>1,080<br>65.6%<br>FE8<br>3,422<br>3,797        | MAR<br>5,473<br>6,178<br>1,260<br><b>75.4%</b><br>MAR<br>4,540<br>4,540<br>4,720      | APR<br>1,948<br>1,948<br>540<br><b>20.8%</b><br>APR<br>2,843<br>3,038          | MAY         | J UN<br>J UN | J UL | AUG  | SEP | OCT<br>OCT | NO V<br>NO V | DEC | YTD<br>16,45<br>18,04<br>4,32<br>54.<br>YTD<br>15,00<br>16,00          |
| BILLED<br>PROD<br>ack Out<br>% Prod<br>BILLED<br>PROD<br>ack Out | JAN           4,678           5,008           1,440           62.5%           JAN           4,263           4,466           1,920 | FEB<br>4,351<br>4,906<br>1,080<br>65.6%<br>FEB<br>3,422<br>3,797<br>960 | MAR<br>5,473<br>6,178<br>1,260<br><b>75.4%</b><br>MAR<br>4,540<br>4,540<br>4,540<br>0 | APR<br>1,948<br>1,948<br>540<br><b>20.8%</b><br>APR<br>2,843<br>3,038<br>1,440 | MAY         | 3 UN<br>3 UN | JUL  | AUG  | SEP | OCT<br>OCT | NO V<br>NO V | DEC | YTD<br>16,45<br>18,04<br>4,32<br>54.1<br>YTD<br>15,00<br>16,00<br>4,32 |

Sum mary Counts and Percents donot include - Supervisor, Manager, Mental Heath Aid, Behavioral Heath Aide, or Intern Results Print Date 5/28/2014 Page Number: 2

| Totals fo   | r Supervisor T | eam:   |        |        |     |     |     |     |     |     |     |     |         |
|-------------|----------------|--------|--------|--------|-----|-----|-----|-----|-----|-----|-----|-----|---------|
|             | JAN            | FEB    | MAR    | APR    | MAY | JUN | JUL | AUG | SEP | OCT | NOV | DEC | YTD     |
| BILLE       | D 37,343       | 34,635 | 27,243 | 25,448 |     |     |     |     |     |     |     |     | 124,669 |
| PRO         | D 40,370       | 38,324 | 31,278 | 28,733 |     |     |     |     |     |     |     |     | 138,705 |
| Back Ou     | t 7,575        | 4,740  | 12,400 | 7,020  |     |     |     |     |     |     |     |     | 31,735  |
| % Pro       | d 68.9%        | 69.5%  | 58.1%  | 54.8%  |     |     |     |     |     |     |     |     | 63.1%   |
| # Clinician | s 7            | 7      | 7      | 6      |     |     |     |     |     |     |     |     | 6.75    |
| # over 759  | 6 2            | 2      | 3      | 1      |     |     |     |     |     |     |     |     | 2.00    |
| % over 759  | 28.5%          | 28.5%  | 42.8%  | 16.6%  |     |     |     |     |     |     |     |     | 29.63%  |

Report Number: 821

#### 822 Active Service Codes by Program

| Description | This report displays all service codes available to the  |
|-------------|----------------------------------------------------------|
|             | specific program selected. Use this report for questions |
|             | about which service codes can be billed in a program.    |
| How to read | A. Double check you selected the correct program         |
| the         | B. View service codes available to bill under this       |
| report      | program                                                  |
| Important   | - If you notice a service code missing. Please           |
| Tips        | contact QI at our helpline 831-755-4545                  |

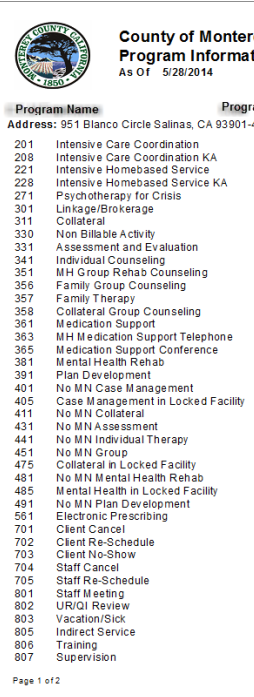

County of Monterey - Behavioral Health Program Information Report As Of 5/28/2014

#### Program Code Program Name Program C Address: 951 Blanco Circle Salinas, CA 93901-4451

- Page 1 of 2

## 823 Service Detail by program

| Description                  | This report displays billing details for each client in the program selected.                                                                                                    |
|------------------------------|----------------------------------------------------------------------------------------------------|
| How to read<br>the<br>report | <ul> <li>A. This report is organized by patient ID. Below<br/>each patient ID you will see a list of services<br/>provided for that date range selected.</li> <li>B. Next to the patient ID you will see a total count<br/>of services for that patient ID and total duration<br/>in minutes</li> </ul> |

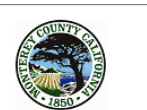

#### Monterey County Behavioral Health Service Detail by Program and Client

| Program Name     | COURSE IN LAND | insi  | 10000           | #of clients | 20 | total min      | utes          | 3,015   |
|------------------|----------------|-------|-----------------|-------------|----|----------------|---------------|---------|
| PATID            |                | ount  | of services     | 3           |    | Duration total | 115           |         |
| service code 301 | Duration       | 30    | date_of_service | 1/13/2014   | ŧ. | Provider       | 101108401     | 101110  |
| service code 330 | Duration       | 3     | date_of_service | 1/6/2014    |    | Provider       | 101106001     | 101110  |
| service code 391 | Duration       | 82    | date_of_service | 1/13/2014   | 1  | Provider       | 10110-001     | 101110  |
| 111108           | CC             | ount  | of services     | 2           |    | Duration total | 118           |         |
| service code 330 | Duration       | 3     | date_of_service | 1/6/2014    |    | Provider       | 10110301      | 101110  |
| service code 391 | Duration 1     | 15    | date_of_service | 1/13/2014   | 1  | Provider       | 10110001      | 101110  |
| 1988391          | CC             | ount  | of services     | 1           |    | Duration total | 5             |         |
| service code 330 | Duration       | 5     | date_of_service | 1/7/2014    |    | Provider       | 10110000      | 101110  |
| 110100           | cc             | ount  | of services     | 3           |    | Duration total | 259           |         |
| service code 301 | Duration       | 28    | date_of_service | 1/29/2014   | ŧ. | Provider       | 10 Contractor | 111     |
| service code 331 | Duration 1     | 11    | date_of_service | 1/16/2014   | 1  | Provider       | 10110001      |         |
| service code 331 | Duration 1     | 20    | date_of_service | 1/16/2014   | 1  | Provider       | 10110001      | 100.00  |
| 100000           | co             | ou nt | of services     | 3           |    | Duration total | 97            |         |
| service code 330 | Duration       | 2     | date_of_service | 1/2/2014    |    | Provider       | 101100000     |         |
| service code 330 | Duration       | 4     | date_of_service | 1/13/2014   | ŧ. | Provider       | 101106001     |         |
| service code 381 | Duration       | 91    | date_of_service | 1/22/2014   | ŧ  | Provider       | 101106001     |         |
| 100111           | cc             | ount  | of services     | 3           |    | Duration total | 180           |         |
| service code 341 | Duration       | 60    | date_of_service | 1/2/2014    |    | Provider       | 1011000       | 1000    |
| service code 341 | Duration       | 92    | date_of_service | 1/3/2014    |    | Provider       | 101106001     |         |
| service code 381 | Duration       | 28    | date_of_service | 1/2/2014    |    | Provider       | 101106001     | 10111   |
| 1010100          | cc             | ou nt | of services     | 4           |    | Duration total | 305           |         |
| service code 301 | Duration       | 99    | date_of_service | 1/13/2014   | ŧ. | Provider       | 101100000     | 10101   |
| service code 361 | Duration       | 45    | date_of_service | 1/13/2014   | ŧ. | Provider       | FR64111       | 10.01   |
| service code 381 | Duration       | 90    | date_of_service | 1/13/2014   | 1  | Provider       | 10110001      | 1000    |
| service code 381 | Duration       | 71    | date_of_service | 1/27/2014   | ŧ. | Provider       | 101106001     | 10010   |
| 101000           | cc             | ount  | of services     | 1           |    | Duration total | 4             |         |
| service code 330 | Duration       | 4     | date_of_service | 1/14/2014   | ł  | Provider       | 101108401     | 1000    |
| 184553           | CC             | ou nt | of services     | 1           |    | Duration total | 94            |         |
| service code 391 | Duration       | 94    | date_of_service | 1/21/2014   | ŧ. | Provider       | COLUMN T      |         |
| 101111           | cc             | bunt  | of services     | 1           |    | Duration total | 23            |         |
| service code 301 | Duration       | 23    | date_of_service | 1/14/2014   | 1  | Provider       | 1011000       | 100.000 |
| 101000           | CC             | ou nt | of services     | 2           |    | Duration total | 150           |         |
| service code 301 | Duration       | 36    | date_of_service | 1/27/2014   | ł  | Provider       | THE PARTY.    |         |
| service code 391 | Duration 1     | 14    | date_of_service | 1/23/2014   | 1  | Provider       | 10110000      | 1000    |
| 101000           | CC             | ou nt | of services     | 3           |    | Duration total | 154           |         |
| service code 301 | Duration       | 29    | date_of_service | 1/27/2014   | ŧ  | Provider       | THE PARTY     |         |
| service code 301 | Duration       | 9     | date_of_service | 1/29/2014   | ł  | Provider       | COLUMN T      | 1000    |
| service code 391 | Duration 1     | 16    | date_of_service | 1/23/2014   | 1  | Provider       | A DALL BRANCH | 10000   |

## 824 Waitlist and Referral List – Non Assigned

| Description | This report displays a list of clients referred that have |
|-------------|-----------------------------------------------------------|
|             | not been assigned organized by priority.                  |
| How to read | A. You can view any notes entered in the waitlist         |
| the         | and referral form by clicking on the on demand            |
| report      | sub-report link.                                          |

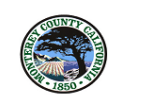

Monterey County Behavioral Health 824 Waitlist and Referral List- Not Assigned Program/s: CS FAST Dependency Unit

| Referral Date | Priority | PATID  | Patient Name                | Staff Referring  | Review Date | Accepted |                          |
|---------------|----------|--------|-----------------------------|------------------|-------------|----------|--------------------------|
| 3/16/2018     | Yes      | 1      | INCOME THE ALL MADE         | MARGINE, ARRIVED | 3/16/2018   |          | Click here to view notes |
| 3/9/2018      | No       | 800.78 | Service and the local field | short set as     | 3/9/2018    |          | Click here to view notes |
| Referral Ac   | cepted   |        |                             |                  |             |          |                          |
| 1/29/2018     | Yes      | 817754 | CONTRACTOR (CONTRACTOR)     | BUILDECKE.       | 1/29/2018   | Yes      | Click here to view notes |
| 3/12/2018     | No       |        | LINE, CORP.                 | STATUS, CAMPUS   | 3/12/2018   | Yes      | Click here to view notes |
| 3/7/2018      |          |        | NUMPER AND ADDRESS          | LANSING MICH.    | 3/7/2018    | Yes      | Click here to view notes |

| Description | This report displays all the clients referred that have been assigned. |
|-------------|------------------------------------------------------------------------|
| How to read | A This report displays the following:                                  |
| ile.        | n. This report displays the following.                                 |
| the         | a. Referral date                                                       |
| report      | b. Priority                                                            |
|             | c. Client id                                                           |
|             | d. Client name                                                         |
|             | e. Family #                                                            |
|             | f. Age                                                                 |
|             | g. Preferred language                                                  |
|             | h. Staff referring                                                     |
|             | i. Program name                                                        |
|             | j. Review date                                                         |
|             | k. Referral accepted?                                                  |
|             | l. Clinician assigned                                                  |
|             | m. Other referring party information                                   |
|             | n. Notes                                                               |

| Monterey County Behavioral Health<br>825 Waitlist and Referral History report- Assigned                                                                                                   |                                                            |
|----------------------------------------------------------------------------------------------------|------------------------------------------------------------|
|                                                                                                    |                                                            |
| Referral<br>Date Priority PATID Patient Name Familys Age Language Staff Referring Program_Name Review Date A<br>3/24/2015 Yes 803a 39 English MCDOUGALL.KELLI CSFAST Dependency 3/24/2015 | teferral Clinician<br>Accepted Assigned<br>Yes ELIS,RACHEL |
| C Unit                                                                                                    |                                                            |
| Notes: Vietnes                                                                                                    |                                                            |
| the second second second second second second second second second second second second second second second se                                                                           | and as a state of the                                      |
| Date Assigned/Denied: 4/16/2015                                                                                                    |                                                            |
| Disposition Notes: Client as signed by N. Smith.                                                                                                    |                                                            |
| 9/20/2017 Yes 45 English LAFRENERE,KRISTN CSFAST Dependency 9/20/2017                                                                                                    | Yes DAVIS, VANES                                           |
| Other referring party:                                                                                                    | SAC                                                        |
| Notes:                                                                                                    | #101-111-114                                               |
|                                                                                                    |                                                            |
| Date Assigned/Denied: 10/9/2017                                                                                                    |                                                            |
| Date Assigned/Denied: 10:9/2017<br>Disposition Notes: Client as signed by N. Smith.                                                                                                    |                                                            |
| Date Assigned/Denied: 10:9/2017<br>Disposition Notes: Client as signed by N. Smith.<br>7/22/2016 Yes 50 English GIFFORD.LEAH A CS FAST Dependency 7/22/2016                               | Yes BRISTOW ALE                                            |
| Date Assigned/Denied: 1097/017<br>Disposition Notes: Client assigned by N. Smith.<br>7/22/2016 Yes 50 English GIFFORD.LEAH A CSFAST Dependency 7/22/2016<br>Unit Unit                     | Yes BRISTOW, ALE<br>XANDRA                                 |

a carry company and more thank again, provide that character parts as liken the betterny to

#### Date Assigned/Denied: 7/22/2016

Disposition Notes: Client assigned by N. Smith.

## 828 Waitlist and Referral Detailed – Not Assigned

| Description | This report displays all details of the clients referred |
|-------------|----------------------------------------------------------|
|             | that have not been assigned.                             |
| How to read | A. This report displays the following:                   |
| the         | a. Referral date                                         |
| report      | b. Priority                                              |
|             | c. Client id                                             |
|             | d. Client name                                           |
|             | e. Family #                                              |
|             | f. Age                                                   |
|             | g. Preferred language                                    |
|             | h. Staff referring                                       |
|             | i. Program name                                          |
|             | j. Review date                                           |
|             | k. Referral accepted?                                    |
|             | l. Clinician assigned                                    |
|             | m. Other referring party information                     |
|             | n. Notes                                                 |

| Referral<br>Date Prio<br>1/29/2018 Yes                                                          | rity PAT   | D Patient Na | ame Family#   | Age 12   | Language<br>English  | Staff Referring<br>BECK, MICHAEL    | Program_Name<br>CSFASTDependency<br>Unit                 | R ev ie w D ate<br>1/29/2018 | Referral<br>Accepted<br>Yes | Clin<br>Assi |
|-------------------------------------------------------------------------------------------------|------------|--------------|---------------|----------|----------------------|-------------------------------------|----------------------------------------------------------|------------------------------|-----------------------------|--------------|
| Notes: ENGLISH                                                                                  | irty:<br>i |              |               |          |                      |                                     |                                                          |                              |                             |              |
|                                                                                                 | -          |              | Grand Lorder  |          | ate for the          | an in purrage of                    | The alterna college of the a                             | 1 d' - apart                 |                             |              |
| The second                                                                                      | 225        |              | Carrigon area |          |                      | former franklige at 1.00 a          | en i en al antidad a gerà                                | -                            | -                           |              |
| 3/16/2018 Yes<br>Other referring p                                                              | arty:      | A CONTRACTOR | 1190          |          | English              | VASQUEZ,VERONICA                    | CS FAST Dependency<br>Unit                               | 3/16/2018                    |                             |              |
| 3/16/2018 Ye⊨<br>Other referring pa<br>Notes:                                                   | arty:      |              | 1190          | 15       | English              | VAS QÚEZ, VER ONICA                 | CS FAST Dependency<br>Unit                               | 3/16/2018                    |                             |              |
| 3/18/2018 Yes<br>Other referring po<br>Notes:<br>3/9/2018 No                                    | i rty:     |              | 1190          | 15       | Englis h<br>Englis h | VASQÚEZ, VERONICA<br>WRIGHT, NATHAN | CS FAST Dependency<br>Unit<br>CS FAST Dependency<br>Unit | 3/16/2018<br>3/9/2018        |                             |              |
| 3/16/2018 Yes<br>Other referring po<br>Notes:<br>3/9/2018 No<br>Other referring po              | arty:<br>i |              | 1190          | 15<br>35 | English<br>English   | VASQUEZ, VERONICA                   | CS FAST Dependency<br>Unit<br>CS FAST Dependency<br>Unit | 3/18/2018<br>3/9/2018        |                             |              |
| 3/18/2018 Yes<br>Other referring po<br>Notes: No<br>3/9/2018 No<br>Other referring po<br>Notes: | inty:      |              | 1180          | 15<br>35 | English<br>English   | VASQÚEZ, VERONICA                   | CS FAST Dependency<br>Unit<br>CS FAST Dependency<br>Unit | 3/18/2018<br>3/9/2018        |                             |              |

## 829 Client contact sheet

| Description | This rep | port displays all client address and contact |
|-------------|----------|----------------------------------------------|
|             | informa  | ation.                                       |
| How to read | A.       | This report contains all of the contact      |
| the         |          | information for the client. It is grouped on |
| report      |          | team.                                        |

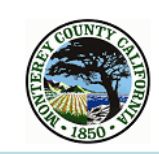

Monterey County Behavioral Health Client Contact Sheet for ASOC, Salinas Valley Team 1

| Case Coordinator - RICO RAMIREZ,MOISES<br>Admitting Practitioner - RICO RAMIREZ,MOISES<br>Home Ph:<br>Address: 1<br>Salinas 93 | Relationship Type: Mother<br>Last Name or Agency Name:<br>First Name:<br>Home Phone: .<br>Cell Phone:<br>Address:<br>Release of Information:Yes (Full)<br>Release Start Date: 9/14/2016                                                                                                    |
|----------------------------------------------------------------------------------------------------|----------------------------------------------------------------------------------------------------|
| EDBLU ACTIVICATION OF I                                                                                                    |                                                                                                    |
| Case Coordinator - JOHNSON,MARION J<br>Admitting Practitioner - JOHNSON,MARION J<br>Home Ph: Work Ph:<br>Address:<br>Salinas 9 | Relationship Type: Case Manager<br>Last Name or Agency Name:<br>First Name:<br>Address: OA<br>Relationship Type:<br>Last Name or Agency Name:<br>First Name: SA<br>Home Phone: i<br>Address: 606 S<br>Emergency Contact: Yes<br>Release of Information:Yes (Full)<br>Release Start Date: 7/5/2016 Release End Date: 7/5/2017<br>Relationship Type: PCP<br>Last Name or Agency Name: DR HOFFMAN<br>Address: CA |
| ALC: NO ALC: VOL ALC: NO                                                                                                    |                                                                                                    |
| Case Coordinator - EDEZA,HILDA<br>Admitting Practitioner - EDEZA,HILDA<br>Home Ph:<br>Address: I<br>Salinas 9                  | Relationship Type: Mother<br>Last Name or Agency Name:<br>First Name:<br>Home Phone<br>Cell Phone<br>Address: Salinas CA<br>Beleass of Information:No                                                                                                    |

| Description | This report displays clients MEDS eligibility by      |
|-------------|-------------------------------------------------------|
|             | program                                               |
| How to read | A. This report is organized by program                |
| the         | B. It displays the client's address in avatar, social |
| report      | security number, medical number, aid code, and        |
| -           | last date of service.                                 |

| PATID                                                                                                    | ssn<br>am Nami              | Name                                                                                                    | DOB                                  | Address                                 | City              | State      | Zip Code              | <u>Episode</u> <u>Last Service</u>  |
|----------------------------------------------------------------------------------------------------|-----------------------------|----------------------------------------------------------------------------------------------------|--------------------------------------|-----------------------------------------|-------------------|------------|-----------------------|-------------------------------------|
| ATID                                                                                                    | Social #<br>s Elig Data >>> | Patient Name<br>Meds SS# CIN:123456789/                                                                        | Date of Birth<br>A Aid Code: 6E Stat | Street Address<br>us Code: 999          | Salinas           | California | 93901<br>Other Cov:   | 8 6/4/2014<br>File Date: 6/1/2014   |
| Med                                                                                                    | s Elig Data >>>             | CIN:                                                                                                    | Aid Code: 67 State                   | us Code: 501                            | Salinas<br>691    | California | 93906<br>Other Cov: D | 10 6/12/2014<br>File Date: 12/1/201 |
| ei iii iii ii                                                                                                    | Cop./Masia Tau              | A                                                                                                    |                                      |                                         |                   |            |                       |                                     |
| Med                                                                                                    | s Elig Data >>>             | CIN:                                                                                                    | Aid Code: State                      | us Code: 999                            | 10.00             | California | 93930<br>Other Cov:   | 2 6/12/2014<br>File Date: 6/1/2014  |
| Med                                                                                                    | s Elig Data >>>             | CIN:                                                                                                    | Aid Code: 67 Stat                    | us Code: 501                            | Greenfield<br>691 | California | 93927<br>Other Cov: N | 4 6/9/2014<br>File Date: 6/1/2014   |
| Med                                                                                                    | s Elig Data >>>             | CIN:                                                                                                    | Aid Code: 60 State                   | us Code: 999                            | King City         | California | 93930<br>Other Cov:   | 16 5/15/2014<br>File Date: 10/1/20  |
| Med                                                                                                    | s Elig Data >>>             | CIN                                                                                                    | Aid Code: 82 State                   | us Code: 301                            | King City         | California | 93930<br>Other Cov: N | 52 5/22/2014<br>File Date: 6/1/2014 |
| Med                                                                                                    | s Elig Data >>>             | CIN:                                                                                                    | Aid Code: State                      | us Code: 999                            | King City         | California | 93930<br>Other Cov:   | 7 5/27/2014<br>File Date: 1/1/2014  |
| Med                                                                                                    | s Elig Data >>>             | CIN                                                                                                    | Aid Code: 03 Stat                    | us Code: 999 03                         | Gonzales<br>999   | California | 93926<br>Other Cov: D | 5 6/5/2014<br>File Date: 6/1/201    |
| Med                                                                                                    | s Elig Data >>>             | CIN:                                                                                                    | Aid Code: 60 State                   | us Code: 999                            | Marina            | California | 93933<br>Other Cov:   | 1 5/1/2014<br>File Date: 10/1/20    |
| 68937                                                                                                    | 100110-1101                 | CONTRACT LABORATION                                                                                            | 107107-000                           | 000 00000000000000000000000000000000000 | Marina            | California | 93933                 | 3 6/4/2014                          |
| Med                                                                                                    | s Elig Data >>>             | CIN:                                                                                                    | Aid Code: Stat                       | us Code: 999                            | Salinas           | California | 93906<br>Other Cov:   | 2 6/6/2014<br>File Date: 2/1/201    |
| and the second second s | 100-1-100                   | The second second second second second second second second second second second second second second second s | 10.7307.000                          | AND INCOME.                             | Marina            | California | 02022                 | 2 E/22/201/                         |

### 831 Program Service Information

| Description                  | This report displays staff member service information<br>organized by service code. Use this report to view total<br>minutes billed to each service code during the time<br>frame selected.                                                                                             |  |  |
|------------------------------|----------------------------------------------------------------------------------------------------|--|--|
| How to read<br>the<br>report | <ul> <li>A. This report is organized by program staff member and service code.</li> <li>B. This report only displays billed minutes through the clinical progress note or group progress notes. (Does not include 800 code information entered into the scheduling calendar)</li> </ul> |  |  |
| Important<br>Tips            | <ul> <li>Double click on the service coder number (e.g. 301) to view details on the services contributing to the total minutes billed and average minutes billed for service code</li> </ul>                                                                                            |  |  |

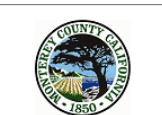

Monterey County Behavioral Health 831 Program/Staff Services Information

#### Program Name

| Staff:            |                                  |                             |                           |  |
|-------------------|----------------------------------|-----------------------------|---------------------------|--|
| Staff ID#         | Report Date Range                |                             |                           |  |
| Service Code: 391 | Plan Development                 | Total Minutes Billed<br>154 | Average Per Session<br>51 |  |
| Staff:            | AREAD                            |                             |                           |  |
| Staff ID#         | Report Date Range                |                             |                           |  |
| Service Code: 301 | Lin kage/Brokerage               | Total Minutes Billed<br>549 | Average Per Session<br>23 |  |
| Service Code: 311 | Collateral                       | 35                          | 35                        |  |
| Service Code: 330 | Non Billable Activity            | 188                         | 17                        |  |
| Service Code: 331 | Assessment and Evaluation        | 455                         | 76                        |  |
| Service Code: 351 | MH Group Rehab Counseling        | 2,716                       | 25                        |  |
| Service Code: 381 | Mental Health Rehab              | 359                         | 40                        |  |
| Service Code: 391 | Plan Development                 | 663                         | 66                        |  |
| Service Code: 485 | Mental Health in Locked Facility | 85                          | 85                        |  |
| Staff:            |                                  |                             |                           |  |

Staff ID# Report Date Range

| Service Code: 301 | Linkage/Brokerage                  | Total Minutes Billed<br>10 | Average Per Session<br>10 |
|-------------------|------------------------------------|----------------------------|---------------------------|
|                   |                                    |                            |                           |
| Staff:            | NAME:                              |                            |                           |
| Staff ID#         | Report Date Range                  |                            |                           |
|                   |                                    |                            |                           |
|                   |                                    | Total Minutes Billed       | Average Per Session       |
| Service Code: 301 | Linkage/Brokerage                  | 9,911                      | 65                        |
| Service Code: 330 | Non Billable Activity              | 1,630                      | 68                        |
| Service Code: 331 | Assessment and Evaluation          | 50                         | 50                        |
| Service Code: 351 | MH Group Rehab Counseling          | 3,724                      | 29                        |
| Service Code: 405 | Case Management in Locked Facility | / 112                      | 56                        |
|                   |                                    |                            |                           |
| Staff:            | 41141                              |                            |                           |
| Staff ID#         | Report Date Range                  |                            |                           |
|                   |                                    |                            |                           |
|                   |                                    | Total Minutes Billed       | Average Per Session       |
| Service Code: 301 | Linkage/Brokerage                  | 95                         | 19                        |
| Service Code: 361 | Medication Support                 | 510                        | 30                        |

### Drill down view when double clicking on the service code

| Service Code: 301 | Linkage/Brokera | je         | 549     |    | 23   |    |
|-------------------|-----------------|------------|---------|----|------|----|
| Client ID #       | 8holdeservice   | 01/02/2014 | minutes | 13 | Age: | 56 |
| Client ID #       | 2holdeservice   | 01/07/2014 | minutes | 14 | Age: | 54 |
| Client ID #       | 2holdeservice   | 01/16/2014 | minutes | 68 | Age: | 29 |
| Client ID #       | 2hoideservice   | 01/16/2014 | minutes | 35 | Age: | 25 |

### 833 User Access Details

| Description                  | This report displays the forms and reports each staff member has access to.                                                                                                    |
|------------------------------|----------------------------------------------------------------------------------------------------|
| How to read<br>the<br>report | <ul><li>A. Grouped by System Code</li><li>B. Displays Staff Name, User ID &amp; Staff Title.</li><li>C. Displays the number of staff assigned to that System code.</li></ul>          |
| Important<br>Tips            | <ul> <li>You can drill down to see detail by double<br/>clicking on the staff name. This will display all of<br/>the forms and reports the staff member has<br/>access to.</li> </ul> |

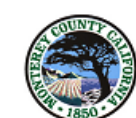

### Monterey County Behavioral Health 833 User Access Details

System Code and Staff associated with system code Double dick on a specific user ID to view which forms the user has access to

| ASPIRANET                 |             | Staff Count 8                  |  |
|---------------------------|-------------|--------------------------------|--|
| Staff Name                | User ID     | Title                          |  |
| State of the state of the | 100.000.000 | LCSW                           |  |
|                           | 10000       | AMFT (Associate MFT)           |  |
|                           |             |                                |  |
|                           |             | AMFT (Associate MFT)           |  |
|                           |             | PHA (Pohavioral Hoalth Aido)   |  |
|                           |             | MHS (Mental Health Specialist) |  |
|                           |             | wind (wentannearth opeolaid)   |  |

| снѕ                                                                                                    |                                                                                                    | Staff Count 24                |
|----------------------------------------------------------------------------------------------------|----------------------------------------------------------------------------------------------------|-------------------------------|
| Staff Name                                                                                                    | User ID                                                                                                    | Title                         |
| territor and all the last                                                                                                    | and the second second sec | LCSW                          |
| and the second second se                                                                                                    | Marca Marca                                                                                                    | MFT Trainee                   |
| and a second second second                                                                                                    |                                                                                                    | MSW Intern                    |
|                                                                                                    | 10000                                                                                                    | Admin- Billing                |
|                                                                                                    |                                                                                                    | LCSW                          |
|                                                                                                    |                                                                                                    | Admin-Billing                 |
|                                                                                                    |                                                                                                    | ASW (Associate Social Worker) |
| Statistic approximate                                                                                                    | and the second second sec | APCC (Associate PCC)          |
| the second decision of the                                                                                                    |                                                                                                    | Admin-Billing                 |
| and a second second                                                                                                    | 10000.0110                                                                                                    | AMFT (Associate MFT)          |
| contraction and statements                                                                                                    |                                                                                                    | Admin-Billing                 |
| and the second second sec                                                                                                    |                                                                                                    | CATC (Registered)             |
| and the second second se                                                                                                    |                                                                                                    | AMFT (Associate MFT)          |
|                                                                                                    |                                                                                                    | Admin - Billing               |
| and the second second                                                                                                    |                                                                                                    | MSW Intern                    |
| and the second second                                                                                                    | and the second of                                                                                                    | RAS                           |
| ALC: NO DE LA CONTRACTION DE LA CONTRACTION DE LA CONTRACTICACIÓN DE LA CONTRACTICACIÓN DE LA |                                                                                                    | Psychologist (Licensed)       |
|                                                                                                    |                                                                                                    | AMFT (Associate MFT)          |
| the second second second second second second second second second second second second second second second s                                                                                                    | and the second second sec | Admin-Billing                 |
| and the second                                                                                                    |                                                                                                    | RAS (Registered)              |
| ALCONOMIC DE LA CONTRACTÓ                                                                                                    | ALC: NOT THE R.                                                                                                    | MSW Intern                    |
| and the second second                                                                                                    |                                                                                                    | AMFT (Associate MFT)          |
| the local distance                                                                                                    | the second second second second second second second second second second second second second second second s                                                                                                    | MHRS or equivalent            |
| and the second second                                                                                                    |                                                                                                    | Admin-Billing                 |
|                                                                                                    |                                                                                                    |                               |
| CROSSROADS                                                                                                    |                                                                                                    | Staff Count 1                 |
| Staff Name                                                                                                    | User ID                                                                                                    | Title                         |
|                                                                                                    | TENORIOBM                                                                                                    |                               |
| Page: 1                                                                                                    |                                                                                                    |                               |
| Date: 3/21/2018                                                                                                    |                                                                                                    | 833 User Access Details       |

| 834Productivity | (hv | hilling | code+ | Program  |
|-----------------|-----|---------|-------|----------|
| 054FIOUUCUVILY  | UV  | DIIIIIg | coue+ | riogram) |

| 0011104400111     |                                                                                                    |  |  |  |
|-------------------|----------------------------------------------------------------------------------------------------|--|--|--|
| Description       | This report can help you view the amount of minutes a<br>staff member is billing each service code<br>This report shows the billable time organized by<br>program then billing code                                                                                                    |  |  |  |
| How to road       | D This report is corted by programs the                                                                                                    |  |  |  |
| now to read       | D. This report is sorted by programs the                                                                                                    |  |  |  |
| the               | selected staff member has billed for the                                                                                                    |  |  |  |
| report            | selected time frame                                                                                                    |  |  |  |
| ·                 | <ul> <li>E. This report displays the service codes the staff member billed to. It also displays the total minutes billed under that service code and the average minutes per session.</li> <li>F. Displays total minutes billed for the selected time frame and a total of hours and</li> </ul> |  |  |  |
|                   | minutes at the bottom of the report                                                                                                    |  |  |  |
|                   | G. This report only displays billed minutes                                                                                                    |  |  |  |
|                   | through the clinical progress note or group<br>progress notes. (Does not include 800 code<br>information entered into the scheduling<br>calendar)                                                                                                    |  |  |  |
| Important<br>Tips | <ul> <li>This will help you to evaluate the amount of billable time your staff has on a monthly basis</li> <li>Double click on the service code (number) to</li> </ul>                                                                                                    |  |  |  |
|                   | view the billing details that contributed to the<br>minutes in that service code. To go back to the<br>main report click on the preview tab                                                                                                    |  |  |  |

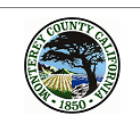

Monterey County Behavioral Health 834 Staff Productivity Broken Down by Billing Code and Program

| Staff:             | 417104 | Report Date Range: 2/1/2014 to 3/1/2014 |                     |                     |  |
|--------------------|--------|-----------------------------------------|---------------------|---------------------|--|
| Stall ID#          |        |                                         |                     |                     |  |
| CS MHSA TIP AVANZ/ | A FSP  | I                                       | otal Minutes Billed | Average Per Session |  |
| Service Code:      | 330    | Non Billable Activity                   | 110                 | 110                 |  |
| Service Code:      | 351    | MH Group Rehab Counseling               | 1,038               | 69                  |  |
| Service Code:      | 381    | Mental Health Rehab                     | 143                 | 143                 |  |
| CS MHSA TIP Avanza | SYSDEV |                                         |                     |                     |  |
| Service Code:      | 301    | Linkage/Brokerage                       | 90                  | 45                  |  |
| Service Code:      | 330    | Non Billable Activity                   | 20                  | 20                  |  |
| Service Code:      | 381    | Mental Health Rehab                     | 1,452               | 161                 |  |

Total Billed Minutes = 2,853 Hours and Minutes = 48:33

## 835 Program services by Month

| Description | This report displays count of services, service minutes, |  |  |
|-------------|----------------------------------------------------------|--|--|
|             | and count of clients for the time frame selected.        |  |  |
| How to read | A. This report is organized by program. Multiple         |  |  |
| the         | programs can be selected prior to running the            |  |  |
| report      | report.                                                  |  |  |
|             | B. On the left side of the report you will see the       |  |  |
|             | above counts by month                                    |  |  |
|             | C. Below that you will see that information in a         |  |  |
|             | color coded cross tab                                    |  |  |

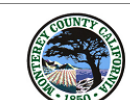

Monterey County Behavioral Health 835 Program Services by month Start Date 2/1/2014 End Date 5/1/2014

#### Progam Name 1

| February    | Countof<br>Clients<br>66 | Service<br>Minutes<br>9,198 | Service<br>Counts<br>153 |
|-------------|--------------------------|-----------------------------|--------------------------|
| March       | 51                       | 7,797                       | 150                      |
| April       | 58                       | 9,162                       | 156                      |
| May         | 9                        | 508                         | 10                       |
| Totals      | 101                      | 26,665                      | 469                      |
| Progam Name | 2                        |                             |                          |

| February | Count of<br>Clients<br>10 | Service<br>Minutes<br>1,014 | Service<br>Counts<br>35 |
|----------|---------------------------|-----------------------------|-------------------------|
| March    | 16                        | 1,676                       | 50                      |
| April    | 20                        | 2,196                       | 65                      |
| May      | 3                         | 124                         | 3                       |
| Totals   | 24                        | 5,010                       | 153                     |

#### Service Information Cross Tab

|                       | February | March     | April | May | Grand Total      |
|-----------------------|----------|-----------|-------|-----|------------------|
| Access                | 66       | 51        | 58    | 9   | 101              |
| CALWORKS              | 153      | 150       | 156   | 10  | 469              |
|                       | 9,198    | 7,797     | 9,162 | 508 | 26,665           |
| Access                | 10       | 16        | 20    | 3   | 24               |
| CALWORKS<br>King City | 35       | 50        | 65    | 3   | 153              |
|                       | 1,014    | 1,676     | 2,196 | 124 | 5,010            |
|                       |          | Clients S | erved |     | Count of Service |
|                       |          |           |       |     |                  |

| 836 Specialty 7 | Feam Form Report |
|-----------------|------------------|
|                 |                  |

| Description                  | This report is organized by specialty team type. Use<br>this report to view clients assigned to a specialty team.<br>This includes specialty services like Katie A and AB109 |
|------------------------------|----------------------------------------------------------------------------------------------------|
| How to read<br>the<br>report | A. Look for the specific specialty team to view<br>which clients are assigned to that specialty<br>team                                                                      |
| oport                        | Specialty Team Types:                                                                                                    |
|                              | Dual Diagnosis                                                                                                    |
|                              | Medically Intense                                                                                                    |
|                              | ASOC Intensive Team                                                                                                    |
|                              | DBT                                                                                                    |
|                              | Katie A                                                                                                    |
|                              | Probation- Child                                                                                                    |
|                              | AB109                                                                                                    |
|                              | Adult High Risk Probation                                                                                                    |
|                              | School Based- NO MEDICAL NECESSITY                                                                                                    |
|                              |                                                                                                    |

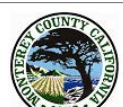

Monterey County Health Department Behavioral Health Bureau 836 Specialty Team Form Report

| PATID          | Start Date                    | End Date | Specialty Team Service | Entered by                   |
|----------------|-------------------------------|----------|------------------------|------------------------------|
| 02/012         |                               |          |                        | Real Canada                  |
| Specialty Team |                               |          |                        |                              |
| PATID          | 01/01/2014                    | Spe      | ecialty Team           | Staff Name                   |
| Vigitalitation | 101010-001                    |          | 100100                 | Charten Willer               |
| 7825525        | and a strength of the states. |          | 1001000                | Controller on Millington     |
| 7923435        | stephics Fam.                 |          | 1001010                | Contractory (Walth Diago)    |
| 1928433        | 1000 6310 640                 |          | 101110                 | (Terrational Addates)        |
| (18884F)       | 1186 2342240                  |          | 105110                 | Topperson ( Massarilage      |
| 1986-161       | 1011 2012 2011                |          | 100100                 | describe Basel               |
| (53.8806)      | officiality Family            |          | 1001000                | Strendly Physical Strength   |
| 19334940       | 1140 - 120 - 101              |          | 100100                 | Contraction ( Materiality)   |
| 152.419.00     | 152746741                     |          | 101100                 | Controller on Williams       |
| 1011111        | 101110001100                  |          | 101101                 | Contribution (Children)      |
| (693113)       | 101214021-01                  |          | 101100                 | anning man                   |
| 101003-1-011   | stage field in date           |          | 10100                  | Monanda / W/ Witt Dance      |
| 06180380       | 1146744884                    |          | 101110                 | Contract William             |
| 10.000         | 154 1-14 1-14                 |          | 10110                  | Stree Mark / What man report |
| 10.415173      | 184 234 240                   |          | 100100                 | Conversion on Spectropers    |
| 10.017140      | manifest Fam                  |          | 1001010                | THE OTHER DO. MICHAELEN      |
| 00451/R        | integrated inter-             |          | 100100                 | THE PROPERTY AND ADDRESS.    |
| 166-2-2017 MI  | office \$ 400 \$ 400          |          | 1001000                | Standard Hitting             |
| 184 A 197 A 1  | 1000010301100                 |          | 101101                 | Strength and Contraction     |
| 10120120       | 1000 1000 111                 |          | 101100                 | derrifte Beas                |
| 1010000        | inka Kikas Kato               |          | 10110                  | Terrorites and Wellington    |
| 186513.0.00    | ALCONTRACTOR .                |          | 1001030                | Convine on William           |
| 101710-001     | inter field in an             |          | 101110                 | Conversion on Address        |
| 101001/71      | 14489784                      |          | 100100                 | Contract Willers             |
| 10400101       | 1990 7 4 2 7 40               |          | 100000                 | MARGINE PROVIDENTS           |
| 10.107780      | Happing part                  |          | AND 10                 | Contractory (Manufactory)    |
| 1012-040121    |                               |          | 1001000                | Controller on Williams       |

## 838 End of employment Report

| Description | This report prints the information entered into the end |
|-------------|---------------------------------------------------------|
|             | of employment form for the selected staff member.       |
| How to read | A. Once you have filled out the End of                  |
| the         | Employment form in Avatar you can print this            |
| report      | to hand to the staff member                             |

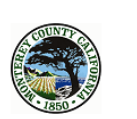

Monterey County Behavioral Health End of Employment Report

Staff Name:

Staff ID:

Last Date of Employment:

Date of Exit Interview:

Resignation Letter Submitted to Supervisor:

Date Letter Submitted to Supervisor: Supervisor Name:

I Agree that the following have been completed before the date of resignation:

Additional Comments or Notes:

It is policy of the Department to protect the confidentiality of clients and their records. All Services offered by the Health Department are confidential in nature. I recognize that at the end of my employment I may no longer discuss clients or services provided.

Staff Signature

#### 839 Team History of Corrective Action Requests

| Description                  | This report displays all Corrective Action Requested entered. |
|------------------------------|---------------------------------------------------------------|
| How to read<br>the<br>report | А.                                                            |

#### 839 Team History of Corrective Action Requests

This report displays all CAR's entered

#### Problem Code

QI Notes: QI staff reviewed ASOC staff's updated Psychosocial Assessment which now appears to support medical necessity emphasizin; symtpoms and impairments as well as including aspects of client mental health history. Findings:

| Staff Name:     | CARGE ST | 2,588.A       | Superviso       | r/Manager:    | Raticka   |
|-----------------|----------|---------------|-----------------|---------------|-----------|
| Date of Request | PATID    | OI Staff Name | Date of Service | Problem Code  | Staff ID: |
| 4/13/2015       | multiple | Lucero Robles |                 | Progress Note |           |

#### CAR Details

| CAR Unique ID: | Service Code: | Episode Number: | Date of Follow up: 4/13/201 |
|----------------|---------------|-----------------|-----------------------------|
| Risk:          |               |                 |                             |

Narrative: As part of our ongoing quality improvement efforts we conduct random chart reviews. During the most recent review we noticed the following progress notes included issues around accepted documentation standards. Group progress notes include "see scanned progress note" as an entry for the response section of the FIRP progress note. This is not an acceptable standard of documentation of services. As noted in the Monterey County Behavioral Health Clinical Documentation Guide, all progress notes must stand alone in establishing medical Qecessity and must be completed using the FIRP format.

#### Example:

Recommendations: Moving forward please ensure your documentation meet the Monterey County Behavioral Health clinical documentation standards as noted in the Clinical Documentation Guide and Policies.

#### Follow up

| QI Staff Name: Lucero Robles | Response Date: | Resolution Date: 8/17/2015 |
|------------------------------|----------------|----------------------------|
| Extension Request:           |                |                            |

QI Notes: No group notes have been written since the issuance of the QIAR. There did not appear to be an issue with cut and paste "see scanned progress note" for individual progress notes. LR

Findings:

### 841 Waitlist Analysis History Report

| Description                  | This report displays a history of the clients entered                                                                                                    |
|------------------------------|----------------------------------------------------------------------------------------------------|
|                              | into the waitlist and referral form in avatar in all                                                                                                    |
|                              | programs                                                                                                    |
| How to read<br>the<br>report | <ul> <li>B. At the top of the report it displays number of clients placed on waitlist, average length of stay on waitlist, and number of clients that remain on the waitlist. You will also see the number of clients placed on the waitlist and still on the waitlist in ages 0-25.</li> <li>C. In Blue you will see a cross tab which breaks down the clients by program.</li> <li>D. In the second page you will see the details of the clients contributing to the numbers on the first page.</li> </ul> |

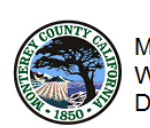

Monterey County Behavioral Health Waitlist Analysis History Report Date range is 1/1/2014 to 3/1/2014

From 1/1/2014 to 3/1/2014 247 clients were placed on the waitlist. From 1/1/2014 to 3/1/2014 130 clients were between the ages of 0 and 25. The average length of stay on the waitlist was 24.43 days. The current count of clients that remain on the waitlist for 1/1/2014 to 3/1/2014 are: 82

The current count of clients that remain on the waitlist and are between the ages of 0 and 25 are: 35

NOTE: All totals are for the selected date range.

|                                                                                                    | Clients<br>placed on<br>waitlist | Clients Clients Unassigned Unass<br>placed on between Clients clie<br>waittlist 0-25 0-2 |    | Unassigned<br>clients<br>0-25 |
|----------------------------------------------------------------------------------------------------|----------------------------------|------------------------------------------------------------------------------------------|----|-------------------------------|
|                                                                                                    | 10                               | 6                                                                                        | 7  | 4                             |
| CORRECTOR STREET, CORRECTOR                                                                                                    | 78                               | 28                                                                                       | 0  | 0                             |
| CONTRACTOR CONTRACTOR CONTRACTOR                                                                                                    | 24                               | 14                                                                                       | 8  | 6                             |
| CORDER NO. 17 CONTROL OF CONTRACT                                                                                                    | 13                               | 7                                                                                        | 9  | 6                             |
| CONTRACTOR OF A CONTRACTOR                                                                                                    | 1                                | 0                                                                                        | 1  | 0                             |
| COLUMN TO A COLUMN TO A COLUMNT TO A COLUMN TO A COLUMN TO A COLUMN TO A COLUMN TO A COLUMNT TO A COLUMN TO A COLUMN TO A COLUMN TO A COLUMN TO A COLUMN TO A COLUMN TO A COLUMN TO A COLUMN TO A COLUMN TO A COLUMNTA A COLUMN TO A COLUMN TO A COLUMN TO A COLUMN TO A COLUMN TO A COLUMN TO A COLUMN TO A COLUMN TO A COLUMN TO A COLUMN TO A COLUMNT TO A COLUMNTA A COLUMNTA A COLUMNTA A COLUMNTA A COLUMNTA A COLUMNTA A COLUMNTA A COLUMNTA A COLUMNTA A COLUMNTA A COLUMNTA A COLUMNTA A COLUMNTA A COLUMNTA A COLUMNTA A COLUMNTA A COLUMNTA A COLUMNTA A COLUMNTA A COLUMNTA A COLUMNTA A COLUMNTA A COLUMNTA A COLUMNT | 6                                | 0                                                                                        | 6  | 0                             |
| Constant (Second                                                                                                    | 30                               | 0                                                                                        | 30 | 0                             |
| Contraction / Presservation                                                                                                    | 3                                | 3                                                                                        | 0  | 0                             |
| CONTRACTOR / RECENTLY AND A TANK                                                                                                    | 7                                | 1                                                                                        | 2  | 0                             |
| CONTRACT CONTRACT AND                                                                                                    | 20                               | 16                                                                                       | 0  | 0                             |
| COLOR OF THE ART OF THE ART OF THE ART.                                                                                                    | 14                               | 14                                                                                       | 0  | 0                             |
| COLOR CONTRACTOR                                                                                                    | 9                                | 9                                                                                        | 9  | 9                             |
| COMPANY OF THE OWNER OF TREASURE                                                                                                    | 5                                | 5                                                                                        | 5  | 5                             |
| COMPANY OF CAMERA IN                                                                                                    | 6                                | 6                                                                                        | 4  | 4                             |
| CONTRACTOR DATE OF COMPACT                                                                                                    | 21                               | 21                                                                                       | 1  | 1                             |
| Total                                                                                                    | 247                              | 130                                                                                      | 82 | 35                            |

### Page 2 (Details)

| PATID       | R efe rral<br>D ate | Date<br>Assigned | Length of<br>wait days | Age  | Date client<br>waitlisted |  |
|-------------|---------------------|------------------|------------------------|------|---------------------------|--|
| 101-000     | 02/04/14            |                  | 132                    | 2.7  |                           |  |
| 101011-     | 02/04/14            |                  | 132                    | 19.4 |                           |  |
| 101000      | 02/05/14            |                  | 131                    | 54.9 |                           |  |
| 1223-841    | 02/05/14            |                  | 131                    | 14.3 |                           |  |
| 181261      | 02/10/14            |                  | 126                    | 25.3 |                           |  |
| 11980       | 02/11/14            |                  | 125                    | 74.2 |                           |  |
| 101000-     | 02/11/14            |                  | 125                    | 46.0 |                           |  |
| 10181E      | 02/12/14            |                  | 124                    | 13.6 |                           |  |
| 11980-      | 02/13/14            |                  | 123                    | 74.2 |                           |  |
| 00880       | 02/13/14            |                  | 123                    | 12.3 |                           |  |
| d ridinitie | 02/16/14            |                  | 120                    | 17.9 |                           |  |

### 842 Waitlist Analysis Report Current

| Description | This report displays clients waiting assignment |
|-------------|-------------------------------------------------|
| How to read | A. At the top of the report you will see number |
| the         | of clients pending to be assigned.              |
| report      | B. You will also see the number of clients      |
|             | between the ages of 0-25.                       |
|             | C. In Blue you will see a cross tab which       |
|             | breaks down the clients by program.             |
|             | D. In the second page you will see the details  |
|             | of the clients contributing to the numbers      |
|             | on the first page.                              |

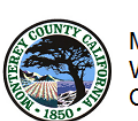

Monterey County Behavioral Health Waitlist Analysis Report - Current Clients waiting assignment

| There are a total of 405 client<br>Of those clients a total of 212 | Clients<br>placed on<br>waitlist                                                                                                    | Clients<br>between<br>0-25 |     |
|--------------------------------------------------------------------|----------------------------------------------------------------------------------------------------|----------------------------|-----|
|                                                                    |                                                                                                    | 62                         | 28  |
|                                                                    | In case in the later many in case of the case of the later                                                                                                    | 1                          |     |
|                                                                    | IN CARRY TORN OF THE REFIT OF FURITIES                                                                                                    | 1                          | 0   |
|                                                                    | In case of the second second strength                                                                                                    | 29                         | 12  |
|                                                                    | IN COMPANY OF TRANSPORTED BY THE COMPANY                                                                                                    | 38                         | 26  |
|                                                                    | IN COMPANY OF TRANSPORTED BY TRANSPORT                                                                                                    | 1                          | 1   |
|                                                                    | IN COMPANIES OF CONSTRAINTS AND ADDRESS.                                                                                                    | 40                         | 21  |
|                                                                    | IN COMPACING THE REAL PROPERTY AND A DESCRIPTION OF A DESCRIPTION.                                                                                                    | 1                          | 1   |
|                                                                    | CONTRACTOR OF A CONTRACTOR OF A CONTRACTOR OF A CONTRACTOR OF A CONTRACTOR OF A CONTRACTOR OF A CONTRACTOR OF A                                                                                                    | 1                          | 0   |
|                                                                    | (ALCONGRAM) IN CONTRACTOR                                                                                                    | 1                          | 0   |
|                                                                    | COLUMN TO A COMPANY OF                                                                                                    | 14                         | 0   |
|                                                                    | Honorada ( Honor                                                                                                    | 53                         | 0   |
|                                                                    | CONTRACTOR / PLATERINA                                                                                                    | 1                          | 1   |
|                                                                    | CONTRACTOR / PERSON WHEN                                                                                                    | 6                          | 6   |
|                                                                    | CONTRACTOR / RECORD AND A TABLE                                                                                                    | 33                         | 6   |
|                                                                    | CONTRACT CONTRACTOR AND                                                                                                    | 22                         | 14  |
|                                                                    | COLUMN TRANSPORT                                                                                                    | 8                          | 8   |
|                                                                    | CONTRACTOR AND                                                                                                    | 28                         | 28  |
|                                                                    | COLUMN ADDRESS OF THE OWNER OF TAXABLE PARTY.                                                                                                    | 9                          | 9   |
|                                                                    | COMPANY OF COMPANY OF COMPANY                                                                                                    | 16                         | 16  |
|                                                                    | CONTRACTOR / TORONA DI CONT                                                                                                    | 1                          | 1   |
|                                                                    | CONTRACTOR AND INCOMENTS                                                                                                    | 1                          | 1   |
|                                                                    | CONTRACTOR CONTRACTOR CONTRACTOR                                                                                                    | 29                         | 29  |
|                                                                    | THE PERSON NUMBER OF TAXABLE                                                                                                    | 1                          | 1   |
|                                                                    | STREET, THINKS, TAXABLE PARTY                                                                                                    | 2                          | 0   |
|                                                                    | STREET, STORE STREET, STREET, STRE | 1                          | 0   |
|                                                                    | STREET, TANKING (TANKS)                                                                                                    | 1                          | 0   |
|                                                                    | The continues (Trapper)                                                                                                    | 3                          | 2   |
|                                                                    | The contraction of the second of the second                                                                                                    | 1                          | 1   |
|                                                                    | Total                                                                                                    | 405                        | 212 |

### Page 2 (Details)

| PATID      | R efe rral<br>D ate | Date<br>Assigned | Length of<br>wait days | Age  | Date client<br>waitlisted |  |
|------------|---------------------|------------------|------------------------|------|---------------------------|--|
| -805801    | 09/30/11            |                  | 990                    | 13.3 |                           |  |
| 10010      | 10/03/11            |                  | 987                    | 20.9 |                           |  |
| TABBLE     | 10/11/11            |                  | 979                    | 20.7 |                           |  |
| 1010101    | 10/27/11            |                  | 963                    | 21.9 |                           |  |
| 101000     | 10/28/11            |                  | 962                    | 18.3 |                           |  |
| 1817111    | 11/07/11            |                  | 952                    | 15.0 |                           |  |
| 100122-001 | 11/16/11            |                  | 943                    | 9.4  |                           |  |
|            |                     |                  |                        |      |                           |  |

## 843 Open Clients by Zip Code

| Description                  | This report displays open clients in each program organized by zip code with primary diagnosis.                                                                                                    |
|------------------------------|----------------------------------------------------------------------------------------------------|
| How to read<br>the<br>report | <ul> <li>A. The gray heading displays the program selected. If multiple programs were selected you will see two gray headings in different pages.</li> <li>B. The blue heading is the zip code those clients are assigned to (this zip codes comes from the address entered into the blue heading and the selected selected se</li></ul> |
|                              | admission form)                                                                                                    |
| Important<br>Tips            | <ul> <li>If you double click on the zip code you can<br/>isolate clients in that zip code. To go back to the<br/>main page click on the preview tab.</li> </ul>                                                                                                    |

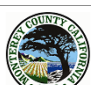

# Monterey County Behavioral Heath 843 Open clients by Zipcode This report shows all open client episodes that a staff member is the admitting practitioner for sorted by client name

| PATID       | Client Name                                            | Case Coordinator                       | Psychiatrist                            |                       | Admission Date   | Next Appointment |                   |
|-------------|--------------------------------------------------------|----------------------------------------|-----------------------------------------|-----------------------|------------------|------------------|-------------------|
| 1000        | 100 TRANSMORT (11/1) (278)                             |                                        |                                         |                       |                  |                  |                   |
| 9342        | 26                                                     |                                        |                                         | 1                     |                  |                  |                   |
| 1010010     | 107700 L                                               |                                        | No Entry                                |                       | 05/05/2014       | 06/23/2014       |                   |
| Primary [   | Diagnosis: ANXIETY DISORDER NO                         | os                                     |                                         |                       |                  |                  |                   |
| 9392        | 26                                                     |                                        |                                         | 1                     |                  |                  |                   |
| 40000       | CONC PRODUCTION                                        | stratility (                           | 101100-0000                             |                       | 01/16/2013       | 06/26/2014       |                   |
| Primary [   | Diagnosis: BIPOLAR I DISORDER IN                       | IOST RECENT EPISODE MI                 | XED SEVER                               |                       |                  |                  |                   |
| 9392        | 27                                                     |                                        |                                         | 20                    |                  |                  |                   |
| 101101-     | (\$1.000); (\$1.000); (\$1.000); (\$1.000); (\$1.000); | 101 0 000 T 01 14 (TEL 100)            | 1000000000000                           |                       | 05/13/2013       | 06/26/2014       |                   |
| Primary [   | Diagnosis: ATTENTION-DEFICIT/H                         | PERACTIVITY DISORDER I                 | vos                                     |                       |                  |                  |                   |
| 011000      | (BOARD CROBBLE) IN                                     |                                        | No Entry                                |                       | 05/05/2014       |                  |                   |
| Drimony     |                                                        |                                        |                                         |                       |                  |                  |                   |
| Filliary L  | Jiagnosis.                                             |                                        | Internation Constant                    |                       | 03/20/2013       |                  |                   |
|             |                                                        |                                        |                                         |                       |                  |                  |                   |
| Primary L   | Diagnosis: "SCHIZOPHRENIA, SCH                         | IZOAFFECTIVE TYPE, SUB                 | CHRONIC                                 |                       | 10/07/2018       |                  |                   |
|             | and the state of the second second                     | ()) and () and () and ()               | 100000000000000000000000000000000000000 |                       | 10/07/2013       | 06/25/2014       |                   |
| Primary D   | Diagnosis: PSYCHOTIC DISORDER                          | NOS                                    |                                         |                       |                  |                  |                   |
| 1010111     | CONTRACTOR OF A DECEMPTOR                              | State of the state of the state of the | GUIROY,DON                              |                       | 02/29/2012       | 06/18/2014       |                   |
| Primary L   | Diagnosis: BIPOLAR II DISORDER                         |                                        |                                         |                       |                  |                  |                   |
| 101001      | 100100000000000000000000000000000000000                |                                        | 101.00000000                            |                       | 04/03/2014       | 07/01/2014       |                   |
| Drimony     | Disansais:                                             |                                        |                                         |                       |                  |                  |                   |
| Fillinary L | Jiagnosis.                                             | 10.000                                 |                                         |                       | 07/11/2012       | 07/03/2014       |                   |
|             |                                                        |                                        |                                         |                       |                  | 07/00/2014       |                   |
| Primary L   | Diagnosis: "SCHIZOPHRENIA, SCH                         | IZOAFFECTIVE TYPE, SUB                 | CHRONIC                                 |                       | 02/21/2012       |                  |                   |
|             | Contraction of Contract Vision Contract                | THE PARTY OF LAND                      | ALC: NOT THE OWNER.                     |                       | 03/21/2012       |                  |                   |
| Primary L   | Diagnosis: BIPOLAR II DISORDER                         |                                        |                                         |                       |                  |                  |                   |
|             |                                                        |                                        |                                         |                       |                  |                  |                   |
| Date Prin   | ted: 6/16/2014                                         | Confidential client informa            | tion, see California W                  | elfare & Institutions | ode section 5328 |                  | Page 1 of 4       |
|             | 1.1                                                    |                                        |                                         |                       |                  |                  | 1.1.2.1.1.1.1.1.1 |

## 844 Current Team List

| Description                  | This report displays the current team assignment for the selected team                                                                                                    |
|------------------------------|----------------------------------------------------------------------------------------------------|
| How to read<br>the<br>report | <ul><li>A. The name highlighted in blue is the assigned supervisor for the team.</li><li>B. The staff names that follow are the staff members assigned to this team. This also</li></ul> |
|                              | includes the start date of when the staff<br>member became part of this team and their<br>title.                                                                                         |
| Important<br>Tips            | <ul> <li>Be sure to notify QI of any changes such as title<br/>changes, team transfers, end of employment etc</li> </ul>                                                                 |

|                           | Monter<br>8 | ey County Behav<br>944 Current Team | ioral Health<br>List                                                                                                    |                                                                                                    |          |
|---------------------------|-------------|-------------------------------------|----------------------------------------------------------------------------------------------------|----------------------------------------------------------------------------------------------------|----------|
| Staff ID and Name         |             |                                     |                                                                                                    | Start Date                                                                                                    | End Date |
| Aonterey County BH        |             |                                     |                                                                                                    |                                                                                                    |          |
| Children System of Care   |             |                                     |                                                                                                    |                                                                                                    |          |
| CSOC Education Team       |             | 22                                  |                                                                                                    |                                                                                                    |          |
| COMPLEX AND A DESCRIPTION | inger o     | 22                                  |                                                                                                    |                                                                                                    |          |
|                           |             | Supervisor<br>(Intern)<br>(Intern)  | LMFT<br>MFTI<br>LCSW<br>MHRS or equivalent<br>LCSW<br>MFT (Marriage and Fam<br>MFTI (Marriage and Fam<br>MFTI<br>MFTI<br>ASW (Associate Social 1<br>ASW (Associate Social 1<br>MFTI<br>ASW (Associate Social 1<br>MFTI<br>MFTI<br>MFTI<br>MFTI<br>MFTI<br>MFTI<br>MSW (Associate Social 1<br>MFTI<br>MSW Intern<br>MSW Intern | 6/1/2017<br>6/1/2017<br>6/1/2017<br>6/1/2017<br>6/1/2017<br>6/1/2017<br>6/1/2017<br>6/1/2017<br>8/1/2017<br>8/1/2017<br>Nork6/1/2017<br>Nork6/1/2017<br>Nork6/1/2017<br>Nork6/1/2017<br>Nork6/1/2017<br>Nork6/1/2017<br>8/1/2017<br>8/1/2017 |          |
|                           |             | (Intern)                            | MSW Intern                                                                                                    | 8/1/2017                                                                                                    |          |

### 845 Open Client by Region

| Description                  | This report displays open clients by region and sorted<br>by program. It displays the client's case coordinator,<br>date of admission, attending practitioner, next<br>appointment, and primary diagnosis.                               |  |  |  |  |  |
|------------------------------|----------------------------------------------------------------------------------------------------|--|--|--|--|--|
| How to read<br>the<br>report | <ul><li>A. The program name is highlighted in blue with a distinct count of clients for that program</li><li>B. The region name is highlighted in yellow with a distinct count of clients for that region with in that program</li></ul> |  |  |  |  |  |
| Important<br>Tips            | - On the last page of the report you will find a bar graph of count of clients by region                                                                                                    |  |  |  |  |  |

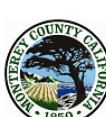

#### Monterey County Behavioral Heath 845 Open clients by Region

This report shows all open client episodes grouped by Program name and Region with a distinct count of clients

| PATID                         | Client Name                                                                                                    | Admit<br>date | Case<br>Coordinator  | Attending<br>Practitioner | Next Appt |
|-------------------------------|----------------------------------------------------------------------------------------------------|---------------|----------------------|---------------------------|-----------|
| Acces                         | s AB109                                                                                                    |               | 86                   |                           |           |
| Coasta                        | Il Region                                                                                                    |               | 23                   |                           |           |
| <sup>8</sup> clien<br>Primary | t ID Lastname,First<br>/ Diagnosis: Diagnosis deferred                                                                                                    | 06/26/17      | GODINEZ, JACKIE      |                           |           |
| client<br>Primary             | t ID Lastname,First<br>/ Diagnosis: Diagnosis deferred                                                                                                    | 08/30/17      | WENDEL RICE, SABRINA |                           |           |
| client                        | t ID Lastname, First                                                                                                    | 04/06/17      | GONZALEZ, RAYMOND    |                           |           |
| Primary                       | Diagnosis: Methamphetamine use disord                                                                                                    | der, severe,  | dependence           |                           |           |
| client                        | ID Lastname,First                                                                                                    | 09/25/17      | ALLRED, JEREMY A     | SIRKIN, DAVID W           |           |
| Primary                       | Diagnosis: Substance-induced psychotic                                                                                                    | disorder wit  | h hallucinations     |                           |           |
| 1011031                       | and the other constrained of the                                                                                                    | 12/22/15      | GODINEZ, JACKIE      | STEWART, STEPHANIE N      |           |
| Primary                       | / Diagnosis: Mood disorder NOS                                                                                                    |               |                      |                           |           |
| 101000                        |                                                                                                    | 06/07/17      | GODINEZ, JACKIE      |                           |           |
| Primary                       | / Diagnosis: Diagnosis deferred                                                                                                    |               |                      |                           |           |
| 71998                         |                                                                                                    | 08/30/17      | GODINEZ, JACKIE      |                           |           |
| Primary                       | v Diagnosis:                                                                                                    |               |                      |                           |           |
| 101.000                       | OT NAMES AND ADDRESS OF                                                                                                    | 10/03/17      | ALLRED, JEREMY A     | SIRKIN, DAVID W           |           |
| Primary                       | Diagnosis: No diagnosis or condition on A                                                                                                    | Axis I        |                      |                           |           |
| 197180                        | 100 CT 1 CT 1 CT 1 CT 1 CT 1 CT 1 CT 1 C                                                                                                    | 08/23/17      | WENDEL RICE, SABRINA |                           |           |
| Primary                       | / Diagnosis:                                                                                                    |               |                      |                           |           |
| 18-1980                       | AND CONTRACTORS IN CONTRACTORS                                                                                                    | 07/14/17      | WENDEL RICE, SABRINA | SIRKIN, DAVID W           |           |
| Primary                       | / Diagnosis: Anxiety, generalized                                                                                                    |               |                      |                           |           |
| 1010-012                      | 1000 T - 2000 T - 10,0000                                                                                                    | 08/31/17      | GONZALEZ, RAYMOND    |                           |           |
| Primary                       | Diagnosis: Observation, suspected ment                                                                                                    | al disorder   |                      |                           |           |
| 80140                         | 1 - 1 - 4 - 5 - 5 - 5 - 5 - 5 - 5 - 5 - 5 - 5                                                                                                    | 09/25/17      | WENDEL RICE, SABRINA |                           |           |
| Primary                       | / Diagnosis: Diagnosis deferred                                                                                                    |               |                      |                           |           |
| 101111                        | #1                                                                                                    | 07/26/17      | WENDEL RICE, SABRINA |                           |           |
| Primary                       | / Diagnosis: Diagnosis deferred                                                                                                    |               |                      |                           |           |
| 8.090                         | and the state of the                                                                                                    | 11/03/16      | ALLRED, JEREMY A     | SIRKIN, DAVID W           |           |
| Primary                       | / Diagnosis: Amphetamine abuse                                                                                                    |               |                      |                           |           |
| -949-949                      | 1911-1011-1011-0010-0010-0010                                                                                                    | 06/20/17      | WENDEL RICE, SABRINA |                           |           |
| Primary                       | / Diagnosis: Diagnosis deferred                                                                                                    |               |                      |                           |           |
| 101110                        | Constant de calificacións contrats en                                                                                                    | 06/30/17      | GODINEZ, JACKIE      |                           |           |
| Primary                       | / Diagnosis: Diagnosis deferred                                                                                                    |               |                      |                           |           |
|                               | The state of the second second s | 03/30/17      | GONZALEZ, RAYMOND    |                           |           |
| Primary                       | v Diagnosis: Major depressive disorder, si                                                                                                    | ngle episode  | , un specifie d      |                           |           |
| 01001                         | There are taken and a star                                                                                                    | 05/11/17      | ALLRED, JEREMY A     | SIRKIN, DAVID W           | 10/13/17  |
| Primary                       | / Diagnosis: Major depressive disorder                                                                                                    |               |                      |                           |           |
|                               |                                                                                                    | 07/17/17      | WENDEL RICE, SABRINA |                           |           |

## 848 Team Analysis Report

| Description       | This report displays caseload numbers as well as billed |
|-------------------|---------------------------------------------------------|
|                   | minutes for the selected team                           |
| How to read       | A. Number of Clients served displays the                |
| the               | number of clients served during the                     |
| report            | selected date range                                     |
|                   | B. Number of Services displays number of                |
|                   | services rendered during selected date                  |
|                   | range                                                   |
|                   | C. Sum of Service minutes displays a sum of             |
|                   | the service minutes billed during the                   |
|                   | selected date range                                     |
|                   | D. Sum of Service value displays the sum of             |
|                   | the cost for the services billed during the             |
|                   | selected date range                                     |
|                   | E. Case Coordinator displays the count of               |
|                   | clients for which the practitioner is                   |
|                   | assigned as the case coordinator                        |
|                   | F. Admit Pract Caseload displays the count of           |
|                   | clients for which the practitioner is                   |
|                   | assigned as the admitting practitioner                  |
|                   | G. Attend Pract Caseload displays the count of          |
|                   | clients for which the practitioner is                   |
|                   | assigned as the attending practitioner                  |
|                   | H. Other Support Staff displays the count of            |
|                   | client for which the practitioner is assigned           |
|                   | as the other support staff                              |
| Important<br>Tips | - The last <b>Bold</b> row displays totals for the team |

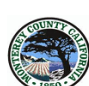

1

Monterey County Behavioral Health 848 Team Analysis Report Report Date Range : 1/1/2017 to 1/15/2017 ( 14 Days )

| Team Na    | ame                 |     |            | Number of<br>Clients<br>Served | Number<br>of<br>Services | Sum of<br>Service<br>Minute | Sum of<br>Service<br>Value | Case<br>Coord<br>Caseload | Admit<br>Pract<br>Caseload | Attend<br>Pract<br>Caseload | Other<br>Support<br>Staff |
|------------|---------------------|-----|------------|--------------------------------|--------------------------|-----------------------------|----------------------------|---------------------------|----------------------------|-----------------------------|---------------------------|
| 1000001 (3 | HELLONE HARA        |     | Supervisor | 1                              | 1                        | 220                         | \$ 1,676                   | 0                         | 0                          | 0                           | 1                         |
| Staff ID's | and Staff Names     | ASW |            | 15                             | 30                       | 1,440                       | \$ 6,079                   | 26                        | 26                         | 0                           | 0                         |
| 100107 1   | AL ORDER CONTRACTOR | ASW |            | 32                             | 70                       | 2,551                       | \$ 8,117                   | 47                        | 49                         | 0                           | 1                         |
| 00345 1    |                     | ASW |            | 7                              | 10                       | 860                         | \$ 317                     | 52                        | 53                         | 0                           | 0                         |
| Totals     |                     |     |            | 55                             | 111                      | 5,071                       | \$ 16,188                  | 125                       | 128                        | 0                           | 2                         |

10/12/2017

## 849 Open Client by Program

| Description<br>How to read<br>the<br>report | <ul> <li>This report displays a list of clients that currently have an open episode to the selected program(s)</li> <li>A. Displays each clients assigned case coordinator, the client's ID, date of admission, client name, length of stay in days, last date of service, admitting practitioner and attending practitioner.</li> </ul> |
|---------------------------------------------|----------------------------------------------------------------------------------------------------|
|                                             | practitioner and attending practitioner                                                                                                    |
| Important<br>Tips                           | <ul> <li>Length of stay in days is calculated from date of<br/>admission to the date the report is pulled</li> </ul>                                                                                                    |

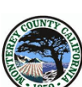

Monterey County Health Department Behavioral Health Bureau 849- Open Clients by Program

| Case Coordinator     | Client ID  | Admission<br>Date | Client Name                                                                                                    | Lenght of<br>Stay (days) | Last Date of<br>Service | Admitting Practitioner | Attending Practition |
|----------------------|------------|-------------------|----------------------------------------------------------------------------------------------------|--------------------------|-------------------------|------------------------|----------------------|
| GODINEZ, JACKIE      | HARAFT.    | 6/26/2017         | (BIMARCING)                                                                                                    | 108                      | 7/18/2017               | GODINEZ, JACKIE        | No Entry             |
| GONZALEZ, RAY MOND   | 1001001    | 9/8/2017          | ALCONTRACTOR .                                                                                                    | 34                       | 9/18/2017               | GONZALEZ, RAYMOND      | No Entry             |
| WENDEL RICE, SABRINA | 1080901    | 9/25/2017         | ARRIVED AVAILABLE AVAILABLE AVAILABL | 17                       | 9/25/2017               | WENDEL RICE, SABRINA   | No Entry             |
| WENDEL RICE, SABRINA | 100007     | 8/30/2017         | WING OF BUILD                                                                                                    | 43                       | 9/18/2017               | WENDEL RICE, SABRINA   | No Entry             |
| GONZALEZ, RAY MOND   | 1001001    | 5/11/2017         | INDEREST AND ADDRESS OF T                                                                                                    | 154                      | 10/12/2017              | GONZALEZ, RAY MOND     | SIRKIN, DAVID W      |
| GONZALEZ, RAY MOND   | 1789931    | 4/20/2017         | 1811 ( Add.) ( Mail 1011 ( Add.)                                                                                                    | 175                      | 9/14/2017               | GONZALEZ, RAYMOND      | No Entry             |
| GODINEZ, JACKIE      | 10001111   | 7/5/2017          | HE FRAME CONTRACTOR                                                                                                    | 99                       | 9/12/2017               | GODINEZ, JACKIE        | No Entry             |
| GONZALEZ, RAY MOND   | 1031631    | 4/6/2017          | 1817. (APProx.) (APProx.)                                                                                                    | 189                      | 9/22/2017               | GONZALEZ, RAYMOND      | No Entry             |
| WENDEL RICE, SABRINA | 1080531    | 9/22/2017         | 18.00001.000010                                                                                                    | 20                       |                         | WENDEL RICE, SABRINA   | No Entry             |
| ALLRED, JEREMY A     | 1839791    | 9/25/2017         |                                                                                                    | 17                       | 9/25/2017               | ALLRED, JEREMY A       | SIRKIN.DAVID W       |
| GODINEZ, JACKIE      | 1021801    | 12/22/2015        | ALCON                                                                                                    | 660                      | 6/8/2017                | GODINEZ, JACKIE        | SIRKIN.DAVID W       |
| WENDEL RICE, SABRINA | 1786816    | 7/17/2017         | TANKI (ARR) MARKE                                                                                                    | 87                       | 9/25/2017               | WENDEL RICE, SABRINA   | No Entry             |
| WENDEL RICE, SABRINA | 10310841   | 8/30/2017         |                                                                                                    | 43                       | 9/22/2017               | WENDEL RICE, SABRINA   | No Entry             |
| WENDEL RICE, SABRINA | 151185     | 7/17/2017         | - Indonesti (Barrisha and                                                                                                    | 87                       | 9/28/2017               | WENDEL RICE, SABRINA   | No Entry             |
| WENDEL RICE, SABRINA | 198023     | 6/20/2017         | - Indone Million - Addaha - In-                                                                                                    | 114                      | 10/4/2017               | WENDEL RICE, SABRINA   | SIRKIN, DAVID W      |
| GODINEZ, JACKIE      | 1946946    | 6/2/2017          | 1001-100-01040F101A                                                                                                    | 132                      | 10/10/2017              | GODINEZ, JACKIE        | SIRKIN, DAVID W      |
| GODINEZ, JACKIE      | 1238031    | 6/7/2017          | 101 (011 1 ( 00) ( 00 ( ( 1 ) 1                                                                                                    | 127                      | 9/6/2017                | GODINEZ, JACKIE        | No Entry             |
| GONZALEZ, RAY MOND   | 10.010.011 | 3/16/2017         | 101/1010-0010-0010-0010-0010-0010-0010-                                                                                                    | 210                      | 9/14/2017               | GONZALEZ, RAYMOND      | No Entry             |
| GONZALEZ, RAY MOND   | 1111000    | 3/16/2017         | 1101001001001000010                                                                                                    | 210                      | 9/7/2017                | GONZALEZ, RAYMOND      | No Entry             |
| ALLRED, JEREMY A     | 1080881    | 6/14/2017         | STREET, PRANTER F                                                                                                    | 120                      | 8/22/2017               | ALLRED, JEREMY A       | No Entry             |
| GONZALEZ, RAY MOND   | 197989     | 9/18/2017         | 100000.000                                                                                                    | 24                       | 9/29/2017               | GONZALEZ, RAY MOND     | No Entry             |
| GODINEZ, JACKIE      | /931881    | 8/30/2017         | THE PROPERTY OF CONTRACTORS                                                                                                    | 43                       | 8/30/2017               | GODINEZ, JACKIE        | No Entry             |
| ALLRED, JEREMY A     | 1031781    | 10/3/2017         | MANNET MANAGES                                                                                                    | 9                        | 10/6/2017               | ALLRED, JEREMY A       | SIRKIN, DAVID W      |
| ALLRED, JEREMY A     | 100780     | 3/17/2017         | TRANSPORT TRANSPORT                                                                                                    | 209                      | 9/20/2017               | ALLRED, JEREMY A       | SIRKIN.DAVID W       |
| ALL RED. JEREMY A    | -68194-    | 9/20/2016         | HARRIST                                                                                                    | 387                      | 10/6/2017               | ALLRED, JEREMY A       | SIRKIN.DAVID W       |

### 850 Staff Non Caseload Client Access

| Description        | This report displays client ID's accessed by the staff<br>member selected which are not with in the staff<br>members caseload                                                                                                    |
|--------------------|----------------------------------------------------------------------------------------------------|
| How to read<br>the | <ul> <li>Access date is the date the staff member<br/>accessed the client record</li> </ul>                                                                                                    |
| report             | <ul> <li>B. Access time is the time the staff member accessed the client record</li> <li>C. Access reason is the information entered by the staff when asked by Avatar what is the reason they are accessing this client</li> </ul> |
| Important<br>Tips  | <ul> <li>Use this report when is suspected or reported that a staff member has been accessing a client chart that should not have been accessed</li> <li>Be sure to notify QI of these reports as well</li> </ul>                   |

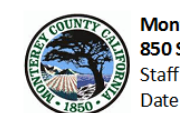

Monterey County Behavioral Health 850 Staff Non Caseload Client Access Staff Name: Date Range: 1/1/2017 TO 5/1/2017

|                        | PATID         | Access Time | Access Reason                                                                                                    |
|------------------------|---------------|-------------|----------------------------------------------------------------------------------------------------|
| Access Date: 2/28/2017 |               |             |                                                                                                    |
|                        | 10.000.000    | 03:31 PM    | new client t tis clinician's caseload                                                                                                    |
|                        | <b>WARRAN</b> | 03:45 PM    | new access client this clinician's caseload.                                                                                                    |
|                        |               |             |                                                                                                    |
| Access Date: 1/31/2017 |               |             |                                                                                                    |
|                        | 1631801       | 05:27 PM    | this therapist is new client's assigned therapist                                                                                                    |
|                        | 1031001       | 05:28 PM    | this clinician has been assigned to new access client                                                                                                    |
| A A loc loos 7         |               |             |                                                                                                    |
| Access Date: 1/26/2017 |               |             |                                                                                                    |
|                        | 10.01001      | 01:25 PM    | new client to th thrapists caseload                                                                                                    |
|                        | 1031001       | 01:33 PM    | nw clieent to this writers caseload                                                                                                    |
| Access Date: 1/17/2017 |               |             |                                                                                                    |
| Access Date. 1/17/2017 |               |             |                                                                                                    |
|                        | 10.07781      | 09:33 AM    | new client to my caseload                                                                                                    |
|                        | 10.27740      | 09:34 AM    | new client to my caseload                                                                                                    |
| Access Date: 1/16/2017 |               |             |                                                                                                    |
|                        |               |             | where we have the state of the state of the |
|                        | 10.07781      | 11:54 AM    | This writer has been newly assigned to this parent client.                                                                                                    |
|                        | 10.07781      | 11:56 AM    | new client to this writers caseload                                                                                                    |
|                        | 10.07781      | 11:56 AM    | new client to this writers caseload.                                                                                                    |
|                        | 10.07781      | 12:01 PM    | New client to this writer's caseload                                                                                                    |
|                        | 10.01744      | 12:49 PM    | new collateral client                                                                                                    |
|                        | 10.217.2461   | 01:26 PM    | new collateral client                                                                                                    |

### 857 Missing CSI Data by Program

| Description | This report displays CSI Information for current open |
|-------------|-------------------------------------------------------|
|             | client in the selected program                        |
| How to read | A. Look for the "data missing" red text in the        |
| the         | columns. This tells you the client does not           |
| report      | have any CSI data entered for this program            |
| Important   | - Keep an eye out for staff members selecting         |
| Tips        | "unknown" for most of the questions                   |

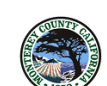

**857 Missing CSI Data by Program** This report shows all of the epibode openings that need (SI data by program. Data shown below in red is required, if missing please go to CWS-clinical Menu ->CSI data - then complete fields

| lient                                                                                                    | Episod | e Program    | First Name             | last name               | Mother's Name | school         | Legal       | Fiscally              | Special Population         | Ethnicity              |
|----------------------------------------------------------------------------------------------------|--------|--------------|------------------------|-------------------------|---------------|----------------|-------------|-----------------------|----------------------------|------------------------|
| )#                                                                                                    | #      | -            |                        |                         |               |                | -           | Responsible<br>County |                            |                        |
| taff r                                                                                                    | nam    | e            |                        |                         |               |                |             |                       |                            |                        |
|                                                                                                    | 18     | Access AB109 | 1010.000               | 10.00010-00             | 1000          | No School Info | Voluntary   | Monterey              | No special population serv | Not Hispanic or Latino |
| 1010                                                                                                    | 14     | Access AB109 | 11100                  | 10000                   | 10100         | No School Info | Voluntary   | Monterey              | No special population serv | Hispanic or Latino     |
| 1118                                                                                                    | 1      | Access AB109 | Excellent root         | 18100                   | 10000000      | No School Info | Voluntary   | Monterey              | No special population serv | Hispanic or Latino     |
| 1110                                                                                                    | з      | Access AB109 | 1811                   | 18/18                   | 1000000       | No School Info | Voluntary   | Monterey              | No special population serv | Hispanic or Latino     |
|                                                                                                    | з      | Access AB109 | 40.00                  |                         | Trippet in 1  | No School Info | Unknown/I   | Monterey              | No special population serv | Hispanic or Latino     |
|                                                                                                    | 10     | Access AB109 | dan ki                 | 10.000                  | 181           | No School Info | Voluntary   | Monterey              | No special population serv | Not Hispanic or Latino |
|                                                                                                    | 1      | Access AB109 | 1001                   | That is a set           | 1888          | No School Info | Voluntary   | Monterey              | No special population serv | Hispanic or Latino     |
| 1000                                                                                                    | 8      | Access AB109 | 1000                   | 100002                  | 1940          | No School Info | Voluntary   | Monterey              | No special population serv | Not Hispanic or Latino |
| 1000                                                                                                    | 1      | Access AB109 | E-MARKED               | 10000                   | 10.00         | No School Info | Voluntary   | Monterey              | No special population serv | Not Hispanic or Latino |
| 1110                                                                                                    | 5      | Access AB109 | CONTRACTOR OF THE      | 1000                    | 1000100       | No School Info | Voluntary   | Monterey              | No special population serv | Unknown / Not Report   |
| 1986                                                                                                    | з      | Access AB109 | NAME:                  | 10                      | 1000          | No School Info | Voluntary   | Monterey              | No special population serv | Not Hispanic or Latino |
| 110                                                                                                    | 4      | Access AB109 | 0.000                  | <b>Annual</b>           | 1000000       | No School Info | Voluntary   | Monterey              | No special population serv | Not Hispanic or Latino |
| 110                                                                                                    | 8      | Access AB109 | 0.000                  | The second              | 100000        | No School Info | Voluntary   | Monterey              | No special population serv | Not Hispanic or Latino |
| 1000                                                                                                    | з      | Access AB109 | office.                | 18010                   | 100000        | No School Info | Voluntary   | Monterey              | No special population serv | Unknown / Not Report   |
| 1010                                                                                                    | з      | Access AB109 | 1811                   | 101008                  | 10000         | No School Info | Voluntary   | Monterey              | No special population serv | Hispanic or Latino     |
| 1118                                                                                                    | 9      | Access AB109 | 1000                   | -Revenue                | These and     | No School Info | Voluntary   | Monterey              | No special population serv | Hispanic or Latino     |
| 1000                                                                                                    | 4      | Access AB109 | 100.00                 | 19810                   | 100100        | No School Info | Voluntary   | Monterey              | No special population serv | Not Hispanic or Latino |
| 1000                                                                                                    | 4      | Access AB109 | Fast:                  | Tradition (             | 1948          | No School Info | Voluntary   | Monterey              | No special population serv | Hispanic or Latino     |
| Staff                                                                                                    | nan    | ne           |                        |                         |               |                |             |                       |                            |                        |
| - call                                                                                                    | 26     | Access AB109 | 10.00                  | (Annual)                | 1010803       | No School Info | Voluntary   | Monterey              | No special population serv | Not Hispanic or Latino |
| 1000                                                                                                    | 8      | Access AB109 | 144984                 | 19810                   | 10101         | No School Info | Voluntary   | Monterey              | No special population serv | Hispanic or Latino     |
| 10.00                                                                                                    | 4      | Access AB109 | (And the second        | 10100                   | 1000000       | No School Info | Voluntary   | Monterey              | No special population serv | Not Hispanic or Latino |
| 1111                                                                                                    | 5      | Access AB109 | <b>HALLER</b>          | 10100                   | 1981          | No School Info | Voluntary   | Monterey              | No special population serv | Not Hispanic or Latino |
|                                                                                                    | 11     | Access AB109 | data missing           | data missing            | data missing  | data missing   | data missin | data missing          | data missing               | data missing           |
| and the second second se | 1      | Access AB109 | 1007004                | 1000                    | 10000         | No School Info | Other invol | Monterey              | No special population serv | Unknown / Not Report   |
|                                                                                                    |        |              | (Address of the owner) | No. of Concession, Name | (April 1)     | No School Info | Voluntary   | Monterey              | No special population serv | Hispanic or Latino     |

| 858 Program S | Service Information by Service Type                 |
|---------------|-----------------------------------------------------|
| Description   | This report displays service summary information by |
|               | service type                                        |
| How to read   | A. Count of clients displays count of clients       |
| the           | served during the selected date range               |
| report        | B. Count of services displays the count of          |
|               | services rendered                                   |
|               | C. Sum of duration displays the sum of              |
|               | minutes billed to each type of service              |
|               | D. Sum of service value displays the sum of         |
|               | cost for each type of service                       |
| Important     | - Overridden to non billable row displays services  |
| Tips          | that have been switched to 330 due to charts        |
|               | being out of compliance                             |
|               | - Disallowed row displays services disallowed by    |

QI

Program:

Monterey County Health Department Behavioral Health Bureau 858 Program Service Information by Service Type

#### SERVICE INFORMATION BY TYPE OF SERVICE

Date Range: 1/1/2017 to 10/12/2017

|                           | Count of<br>Clients | Count of<br>Services | Percent of<br>Services | Sum of<br>Duration | Sum of<br>Service Value |
|---------------------------|---------------------|----------------------|------------------------|--------------------|-------------------------|
| Assessment/Evaluation     | 180                 | 440                  | 14%                    | 38,165             | \$171,972               |
| Disallowed                | 2                   | 2                    | 0%                     | 2                  | \$0                     |
| Group Counseling          | 18                  | 106                  | 3%                     | 15,143             | \$41,757                |
| Linkage/Brokerage         | 166                 | 553                  | 18%                    | 17,128             | \$67,998                |
| Medication Support        | 27                  | 77                   | 2%                     | 2,681              | \$25,389                |
| Mental Health Counseling  | 275                 | 894                  | 30%                    | 46,006             | \$236,011               |
| Non Billable Activity     | 188                 | 633                  | 21%                    | 11,891             | \$0                     |
| Overriden to Non-Billable | 98                  | 233                  | 7%                     | 6,733              | \$0                     |
| Total                     | 326                 | 2,938                | 100%                   | 137,749            | \$543,127               |

#### SERVICE CODES CONTRIBUTING TO EACH TYPE OF SERVICE

| Assessment/E | ivaluation                              |
|--------------|-----------------------------------------|
| 331          | Assessment and Evaluation               |
| 332          | Assessment 26.5                         |
| 335          | No MN Assessment 26.5                   |
| 336          | Triage Assessment                       |
| 391          | Plan Development                        |
| 392          | Plan Development 26.5                   |
| 395          | No MN Plan Development 26.5             |
| 431          | No MN Assessment                        |
| 491          | No MN Plan Development                  |
| 90801        | Evaluation / Assessment                 |
| A331         | ADP Assessment                          |
| CHS331       | Assessment and Evaluation CHS           |
| Board and Ca | re                                      |
| 188          | Board+Care Intensive Special Need L1    |
| 189          | Board+Care Intensive Spec need Level II |
| 194          | BC Room and Board Intensive Care        |

## 864 Clts w/o Svc for 60 Days By MD

| Description | This report displays clients by attending practitioner |
|-------------|--------------------------------------------------------|
|             | who have not received services in over 60 days         |
| How to read | A. This report can be used to identify clients         |
| the         | who may need to be discharged or may                   |
| report      | need to be contacted to schedule an                    |
|             | appointment for follow up                              |

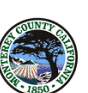

Monterey County Health Department Behavioral Health Bureau 864 Clients w/out Services for 60 days by Attending Practitioner

| PATID EP# Progr             | am Name                                                                                                    | Date I        | Last DOS | Service  | Practitioner               | Practitioner                            | Program Name             | # of Opened<br>Episodes | DOS     | Days Since<br>Last Service |
|-----------------------------|----------------------------------------------------------------------------------------------------|---------------|----------|----------|----------------------------|-----------------------------------------|--------------------------|-------------------------|---------|----------------------------|
| CONSTRUCTION OF THE OWNER   |                                                                                                    |               |          |          |                            |                                         |                          |                         |         |                            |
| 3 Rebeka                    | h Children 's Services Wrap                                                                                                    | 02/09/15      | 04/14/16 | 546      |                            |                                         |                          |                         |         | 546                        |
| and the second second       |                                                                                                    |               |          |          |                            |                                         |                          |                         |         |                            |
| ZADP G<br>DrugCt            | enesis Residential Adult                                                                                                    | 12/09/13      | 12/23/13 | 1,389    |                            |                                         |                          |                         |         | 1,389                      |
| Innanan 6 ZADP G            | en esis Residential                                                                                                    | 12/20/13      | 05/28/14 | 1,233    |                            |                                         |                          |                         |         | 1,233                      |
|                             |                                                                                                    |               |          |          |                            |                                         |                          |                         |         |                            |
| nonnon 7 Rebeka             | h Children 's Services Wrap                                                                                                    | 03/17/14      | 05/01/14 | 1,260    |                            |                                         |                          |                         |         | 1,260                      |
|                             |                                                                                                    |               |          |          |                            |                                         |                          |                         |         |                            |
|                             |                                                                                                    | 0.0 10 5 10 0 | 05.04.47 |          |                            |                                         |                          |                         |         |                            |
| 3 DIHM                      | 251ARI 6-11                                                                                                    | 03/15/16      | 05/04/17 | 161      |                            | 100000000000000000000000000000000000000 | 00 10007 407 0 - 0       | •                       | 10.047  | 101                        |
| 2 DTHM                      | STARL 0-11                                                                                                    | 06/18/15      | 09/24/17 | 141      |                            |                                         | CS MUSI ART U to o       | 2<br>D 3                | 10/0/17 | 0                          |
| 2 01111                     | JOTAKI OFTI DOEG                                                                                                    | 00/10/15      | 00/00/17 | 0.5      |                            | Contract of Constructions               | Co Lincoln Elementary IE | r J                     | 10/11/1 |                            |
| A PER COMPANY AND A COMPANY |                                                                                                    |               |          |          |                            |                                         |                          |                         |         |                            |
| 5 AS Sali                   | as Med Support                                                                                                    | 11/17/16      | 05/24/17 | 141      |                            |                                         |                          |                         |         | 141                        |
|                             |                                                                                                    |               |          |          |                            |                                         |                          |                         |         |                            |
| 2 49 9-6                    | an Outpatient                                                                                                    | 08/29/05      | 08/04/17 | 69       |                            |                                         |                          |                         |         | 60                         |
| 2 70 081                    |                                                                                                    | 00/23/03      | 00/04/11 |          |                            |                                         |                          |                         |         | 03                         |
| 0.000110000110              |                                                                                                    |               |          |          |                            |                                         |                          |                         |         |                            |
| 1 DTHFa                     | milies First and Foremost                                                                                                    | 02/22/17      | 08/09/17 | 64       |                            |                                         |                          |                         |         | 64                         |
| AC                          |                                                                                                    |               |          |          |                            |                                         |                          |                         |         |                            |
| ALC: NO. 1 (1999)           |                                                                                                    |               |          |          |                            |                                         |                          |                         |         |                            |
| nonnon 1 CS Sec             | ure Families                                                                                                    | 06/15/17      | 07/25/17 | 79       |                            |                                         |                          |                         |         | 79                         |
|                             |                                                                                                    |               |          |          |                            |                                         |                          |                         |         |                            |
| 7                           |                                                                                                    | 10/20/15      | 02/21/16 |          |                            |                                         |                          |                         |         |                            |
| <u>11_COMHS</u>             | T Deserves and the state of the state of the | 10/30/13      | 07/10/17 | 04       | and an and a second second | TANK OF A DATE OF A DATE.               | Robeksh Children's Sanis |                         | 9/20/17 | 300                        |
| II COPAG                    | T Dependency Unit                                                                                                    | 10/03/10      | 07/10/17 | 34       | THE PROPERTY.              | - MILL                                  | Wrap                     | .cs 2                   | 0/30/11 | 40                         |
| 7 CS MH                     | A TIP Avanza SYSDEV                                                                                                    | 06/28/16      | 07/26/17 | 78       |                            |                                         |                          |                         |         | 78                         |
|                             |                                                                                                    |               |          |          |                            |                                         |                          |                         |         |                            |
|                             |                                                                                                    |               | MON      | ITEREY ( | OUNTY BEHAVIO              | DRALHEALTH                              |                          |                         | 10/12   | /2017                      |
| 1                           |                                                                                                    |               | С        | ONFIDEN  | TIAL CLIENT INF            | ORMATION                                |                          |                         |         |                            |

## 869 Clients Admitted by Program

| Description | This report displays a list of clients admitted to the |  |  |  |  |  |
|-------------|--------------------------------------------------------|--|--|--|--|--|
|             | selected program for the selected date range           |  |  |  |  |  |
| How to read | A. This report can be used to view a history of        |  |  |  |  |  |
| the         | the clients admitted to a program for any              |  |  |  |  |  |
| report      | given date range                                       |  |  |  |  |  |
| Important   | - Note: this is not current open clients               |  |  |  |  |  |
| Tips        | - It displays clients where there admission date is    |  |  |  |  |  |
|             | between the date range selected                        |  |  |  |  |  |

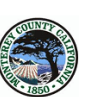

Monterey County Health Department Behavioral Health Bureau 869- Clients Admitted by Program

| Behavioral Health Bureau<br>869- Clients Admitted by Program |
|--------------------------------------------------------------|
| Date Range: 1/1/2017 to 10/12/2017                           |

| Total number of clients: 41 |                   |                   |                                                                                                    |                          |                         |                                                                                                    |                                                                                                    |
|-----------------------------|-------------------|-------------------|----------------------------------------------------------------------------------------------------|--------------------------|-------------------------|----------------------------------------------------------------------------------------------------|----------------------------------------------------------------------------------------------------|
| Client ID                   | Admission<br>Date | Discharge<br>Date | Client Name                                                                                                    | Lenght of<br>Stay (days) | Last Date of<br>Service | Admitting Practitioner                                                                                                    | Attending Practitioner                                                                                                    |
| 1101011                     | 4/6/2017          |                   | 100000010001000000000000000000000000000                                                                                                    | 189                      |                         | - INCOMPTENDED IN COMPANY                                                                                                    | INSTRUCTION CONTRACTOR CONTRACTOR                                                                                                    |
| /130980                     | 8/30/2017         |                   |                                                                                                    | 43                       |                         | ALMORT CONTAINANT                                                                                                    | PROBATION CONTRACTOR CONTRACTOR                                                                                                    |
| 103454                      | 7/26/2017         |                   |                                                                                                    | 78                       |                         | ALCOHOL: MANAG                                                                                                    | PROFESSION OF THE OWNER OF THE OWNER                                                                                                    |
| 1897331                     | 8/23/2017         |                   |                                                                                                    | 50                       |                         | CONTRACTO (CONTINUE)                                                                                                    | (BB (1999a)                                                                                                    |
| 100000-                     | 5/17/2017         |                   | HERE HAR PERMIT                                                                                                    | 148                      |                         | CENTRAL CONTRACTOR                                                                                                    | PROFESSION OF THE OWNER OF THE OWNER                                                                                                    |
| /130801                     | 7/26/2017         |                   | - Elizabeth - Englished                                                                                                    | 78                       | 7/26/2017               | 100 - 100 - | PRESS                                                                                                    |
| -140000                     | 4/24/2017         |                   | - BORNELLER BORN, 1980 - 108,000 - 101                                                                                                    | 171                      |                         | CERTIFICATION CONTRACTOR                                                                                                    | PROFESSION OF THE OWNER.                                                                                                    |
| 1738931                     | 1/30/2017         |                   | 111100000.0000000                                                                                                    | 255                      |                         | CENTRAL CONTRACTOR                                                                                                    | PROBATION CONTRACTOR AND INCOME.                                                                                                    |
| 1021201                     | 8/2/2017          |                   | 100000000000000000000000000000000000000                                                                                                    | 71                       | 10/4/2017               | ALMONT CONTRACTO                                                                                                    | PROBLEM CONTRACT CONTRACTOR                                                                                                    |
| 100107                      | 9/1/2017          |                   | 1000.000.0000.0000000000000000000000000                                                                                                    | 41                       |                         | ALMORT COMMANNESS                                                                                                    | 188 (1999a)                                                                                                    |
| 1984990                     | 3/7/2017          |                   | and the state of the second second se  | 219                      |                         | CONTRACT CONDITION                                                                                                    |                                                                                                    |
|                             | 4/27/2017         |                   | secondary - restaurants                                                                                                    | 168                      |                         | CENTRAL CONTRACTOR                                                                                                    | PROBATION CONTRACTOR AND INCOME.                                                                                                    |
| 178028t                     | 7/12/2017         |                   | THE ARE CERTIFICATION.                                                                                                    | 92                       | 10/10/2017              | ALCOHOL: MARKED                                                                                                    | The state of the state of the s |
| 1007331                     | 2/15/2017         |                   | (84)(1864)(1)(1)(1)(1000)(1)                                                                                                    | 239                      |                         | CERTAIN CONTRACTOR                                                                                                    | PROFESSION OF THE OWNER.                                                                                                    |
| 1477980                     | 3/8/2017          |                   | 100100-00/00/0010010                                                                                                    | 218                      |                         | CERTAIN CONTRACTOR                                                                                                    | PROBATION CONTRACTOR CONTRACTOR                                                                                                    |
| 13977                       | 2/8/2017          |                   | 1000-000-001-000-000-000-001-000-001-000-000-00-00- | 246                      |                         | ALMERT, MURIPHIELD                                                                                                    | PROFESSION OF THE OWNER OF THE OWNER                                                                                                    |
| 19480                       | 3/16/2017         |                   | (delega indelega                                                                                                    | 210                      | 5/12/2017               | CERTIFICATION OF THE PARTY OF                                                                                                    | PROFESSION OF THE OWNER OF THE OWNER                                                                                                    |
| 1011110                     | 9/5/2017          |                   | 44-100/08-11-10-10-1                                                                                                    | 37                       |                         | ALMORT CONTAINANT                                                                                                    | (BB (19494))                                                                                                    |
| 1887311                     | 4/13/2017         |                   | 101/061/0610981                                                                                                    | 182                      |                         | CONTRACTO (BOTTO)                                                                                                    | PRESS AND ADDRESS OF ADDRESS OF                                                                                                    |
| 1000000                     | 1/4/2017          |                   | 100,0001117,000,01112,000                                                                                                    | 281                      |                         | CENTRAL CONTRACTOR                                                                                                    | PROVIDE LAW OR ARE CONSIDERED.                                                                                                    |
| 11/081                      | 7/24/2017         |                   | 18961.00170085.0000                                                                                                    | 80                       |                         | ALMERT ORIGINAL                                                                                                    | The same of the state of the state of the st |
| 1012011                     | 4/20/2017         |                   | 100.00000000000000000000000000000000000                                                                                                    | 175                      |                         | CONTRACT & UNDER THE                                                                                                    | PRESS CONTRACT CONTRACT                                                                                                    |
| 17888.01                    | 3/9/2017          |                   | 100 FT 6 C FT 100 - 10 F0 FT 00 FT 10 FT                                                                                                    | 217                      |                         | CENTRAL CONTRACTOR                                                                                                    | PRESIDENT OF PERMIT OF PERMIT                                                                                                    |
| /71189/                     | 1/30/2017         |                   |                                                                                                    | 255                      |                         | - BIOMPER DEPEND                                                                                                    | PROFESSION AND TRACTORS AND ADDRESS OF ADDRESS OF ADDRE |
| 10,001,000                  | 7/12/2017         |                   | and a construction of a filter                                                                                                    | 92                       |                         | 1810-102-01-10-00-00-00                                                                                                    | PRESS AND ADDRESS OF ADDRESS OF                                                                                                    |
| Print Date : 10/1           |                   |                   | MONTEREY<br>CONFIDE                                                                                                    | COUNTY BEHAV             | IORAL HEALTH            |                                                                                                    | Page Number: 1                                                                                                    |